# **Principaux fichiers**

# \* Fichier "Clients" et "Fournisseurs"

# - Liste des clients -

| Nouveau            | E) * Nam (Dalaan Saalala               | Code      Code     C |
|--------------------|----------------------------------------|----------------------------------------------------------------------------------------------------|
| Modifier           | ALADIN LIBRAIRIE                       | 000002Nantes                                                                                                    |
|                    | ADAVE                                  | 000022 Valles                                                                                                    |
| Supprimer          | RDP RIBLIOTHEOUE DEPARTEMENTALE        | 000010 CARQUEEQU CEDEX                                                                                                    |
| oupprinter         | C.A.F.                                 | 000010 CANGOLI OU CLOCK                                                                                                    |
| chorcho /Contacte  | CDI NICOLAS APPERT                     | 000018 ORVAULT CEDEX                                                                                                    |
| cherche / contacts | CE SERCEL PHILIPPE FORCARI             | 000040 CARQUEFOU                                                                                                    |
|                    | DIMEDIA                                | 000006                                                                                                    |
|                    | ETONNANTS VOYAGEURS                    | 000003                                                                                                    |
|                    | Fondation Nationale de Gérontologie    | 000100 PARIS                                                                                                    |
|                    | HARMONIA MUNDI                         | 000001 Arles cedex                                                                                                    |
|                    | HOTEL DE VILLE Comptabilité            | 000015 REZE                                                                                                    |
|                    | LIBRAIRIES COMPLICES                   | 000004 Nantes -                                                                                                    |
|                    | - דבסטרות הוארוסנטר אודונאנטרו ארוסנטר |                                                                                                    |
| Communitorial and  | LYCEE CAMILLE CLAUDEL                  | 000088 BLAIN                                                                                                    |
| Communications     | LYCEE GENERAL ET TECHNOLOGIQUE DES     | 000019 NANTES CEDEX 2                                                                                                    |
| Adresses autres    | MAIRIE DE BOUAYE                       | 000082 BOUAYE                                                                                                    |
| Auresses dures     | MEDIATHEQUE CENTRALE                   | 000081 NANTES CEDEX                                                                                                    |
| Notes              | MEDIATHEQUE DE REZE                    | 000012 REZE                                                                                                    |
|                    | SERVAT GILLES                          | 000005                                                                                                    |
| f00                | SOCIETE IDENT                          | 000094 PARIS                                                                                                    |
|                    |                                        | L L                                                                                                    |

## Partie haute fenêtre

#### Recherches

Nous pouvons retrouver un client par :

- Son nom.
- Son code.
- Sa ville.
- Le nom du contact.

Il suffit de composer le début des éléments que nous connaissons dans la zone souhaitée, la recherche se fait au fur et à mesure des caractères que nous saisissons.

#### Recherches sur un mot du nom

Après avoir composé le mot que vous recherchez, il suffira de cliquer sur Recherche. Le programme se placera sur les noms comprenant ce mot.

#### Partie gauche fenêtre

Recherches par Le nom du contact.

Informations : Téléphone, Télécopie.

Communication... Permet de mémoriser les différents N° de communications de notre client.

Adresses autres...

Notes...

Les différentes adresses du client.

Notes diverses.

#### Partie basse fenêtre

#### Informations

- Mouvements - Consultation des mouvements liés au client (commandes, livraisons, factures etc.)

- Commandes - Consultation directe des commandes en cours.

- Produits - Liste des produits vendus au client.

# - Fiche client -

- Coordonnées -

| - Coordonnée              | es 🛛       | 2 - Eléments commerciaux | 🗁 <u>3</u> - Dossier / Mo | ouvements |
|---------------------------|------------|--------------------------|---------------------------|-----------|
| Coordonnées               |            |                          | Code                      | 000001    |
| Qualité                   |            |                          |                           |           |
| Nom / Rais                | . Sociale  | HARMONIA MUNDI           |                           |           |
| <u>A</u> dresse 1         |            | Mas de Vert              |                           | _         |
| -                         |            | BP 20150                 |                           |           |
| -                         |            |                          |                           |           |
| <u>C</u> ode Post         | al / Ville | 13631 Arles cedex        |                           |           |
| Pays Code                 | et Nom     |                          |                           |           |
| Contact<br>Civilité / Noi | m          |                          |                           |           |
| Liaisons de co            | mmunica    | tion principales         |                           |           |
| Téléphone                 | 06.23.56   | .25.23 Remarque          |                           |           |
| Fax                       | 06.35.63   | .25.41 Remarque          |                           |           |
|                           |            | oonia fr                 |                           |           |

# Eléments commerciaux -

| <b>₄4∰1</b> - Coordonnées                                                                  | ∎¢2 - Eléments commerci | ciaux 🗁 3 - Dossier / Mouvements                 |    |
|--------------------------------------------------------------------------------------------|-------------------------|--------------------------------------------------|----|
| Conditions commerci<br>Taux de remise<br>Taux d'escompte<br>Code Tarif<br>Encours autorisé | ales                    | Code         000001           Codes de réglement | •• |
| N° de Compte F2 4<br>Code commercial ∏                                                     | 110025                  | Banque F Blocage                                 | _  |
| Mode facturat.                                                                             | B.L. non chiffré        | Exonéré de TVA                                   |    |
|                                                                                            |                         | Distance Km.                                     | 0  |

Permettent de gérer le compte client.

Taux de remise - Taux d'escompte - Encours autorisé -Code commercial - Sont des éléments rappelés à la création de documents.

Code Tarif – Lié au tarif produit, il sera géré au cours de la saisie des documents.

Mode facturation - HT ou TTC

B.L. non chiffré - Edition non valorisée.

E Facturation (Information rappelée à la facturation.)

- Libre
- Fin de mois
- Par commande
- F.D.M. + Par commande

Exonéré TVA - Si cette option est sélectionnée, l'identification TVA doit être renseignée.

Tiers bloqué - Le "Superviseur" a la possibilité de bloquer toutes opérations pour un client.

## Remarques

- Trois modes de règlements possibles.

- Les coordonnées bancaires serviront à éditer les effets

émanant de la facturation.

# - Dossier / Mouvement -

| ∎ <mark>#∰1</mark> - Coordonnées | ∎∰2 - Eléments commerci | aux      | <u>⊳3</u> - Dossier .                         | / Mouvements                             |
|----------------------------------|-------------------------|----------|-----------------------------------------------|------------------------------------------|
| Date création 28/08,             | /2007                   |          | Situation                                     | ſ                                        |
| Analyse / Stats                  |                         |          | C.A.                                          | 1 304 564,60                             |
| Distribution Dis                 | stributeur              | -        | C.A. N-1                                      | 0,00                                     |
| Analyse 2                        |                         | -        | C.A. N-2                                      | 0,00                                     |
| Analyse 3                        |                         | -        | Encours                                       | 13 315,65                                |
| Analyse 4                        |                         | -        | Dernier achat                                 | 31/12/2007                               |
| Produits<br>Comptabilité         | Documents               | ÷<br>DEI | Documents<br>STURES / AVOIR<br>POTS DISTRIBUT | s Nombre<br>S 12<br>TEUR 10<br>and tails |

Contient toutes les informations relatives à l'activité du client.

#### Remarque

Quatre champs d'analyse (personnalisables) servant aux statistiques.

## Informations

- Documents
- Produits
- Comptabilité
- Relances Relance des règlements factures.

## <u>D</u>ocuments

Une fenêtre présentant la synthèse des documents pour ce client s'affiche.

| Documents 🔍       | Nombre |
|-------------------|--------|
| FACTURES / AVOIRS | 8      |
|                   |        |
|                   |        |
|                   |        |
|                   |        |
|                   |        |
|                   |        |
|                   |        |
|                   |        |
|                   |        |

<u>D</u>étails

Permet la visualisation détaillée des documents.

| Edit Liv          | HARI             | MONIA N        | IUNDI     |            |        |           |        | Aide         | 5    |
|-------------------|------------------|----------------|-----------|------------|--------|-----------|--------|--------------|------|
| 2 FACTURES / AVOI | RS               | Date o         | Numéro d  | Montant    | H.T.   | Montant T | .T.C.  | Solde        | т    |
| - Incroited Inter |                  | 31/01/2007     | 20070106  | 1          |        |           |        |              | -    |
| M                 |                  | 28/02/2007     | 20070210  |            |        |           |        |              |      |
|                   |                  | 31/03/2007     | 00000004  |            |        |           |        |              |      |
| Supp              | orimer ]         | 30/04/2007     | 20070415  |            |        |           |        |              |      |
|                   |                  | 31/05/2007     | 20070517  |            |        |           |        |              |      |
| Duplicata         | Edition Recap(s) | 30/06/2007     | 20070613  |            |        |           |        |              |      |
|                   |                  | 30/07/2007     | 20070713  |            |        |           |        |              |      |
|                   |                  |                | 1         |            |        |           |        |              | •    |
|                   |                  | Totaux         |           | 1 304      | 564,60 | 1 376     | 315,65 | 1 376 315,65 |      |
| Code              | Libe             | llé écriture   |           | Quant.     | r P    | U. HT     | R/M    | Montant      | M    |
| 782841720002      | ANNALES DU DIS   | QUE-MONDE 0    | 5 - SOUR  | 45         | 1      | 14.41     | 51,00  | 317,74       | -    |
| 782841720002      | ANNALES DU DIS   | QUE-MONDE 0    | 5 - SOUR  | 1          |        | 14.41     | 55,00  | 6,48         |      |
| 782841720019      | CHRONIQUES D'4   | RCTURUS 1 - 8  | SKINN M/  | 6          |        | 14.41     | 51,00  | 42,37        |      |
| 782841720026      | TERRE DES ORIG   | INES 1 - BASIL | ICA       | -1         | 1      | 16.21     | 51,00  | -7,94        |      |
| 782841720040      | ZORRIBLES 2 (LE  | S) - GARE AUX  | ZORRIB    | -1         | 1      | 12.70     | 51,00  | -6,22        |      |
| 782841720057      | ASIA RIP         |                | 1         | 2          | 1      | 16.21     | 51,00  | 15,89        |      |
| 782841720088      | J'AURAIS VOULU   | ETRE UN TYPE   | BIEN      | -7         | 1      | 9.19      | 51,00  | -31,52       |      |
| 782841720118      | ANNALES DU DIS   | QUE-MONDE OF   | 5 - TROIS | 44         | 1      | 14.41     | 51,00  | 310,68       |      |
| 782841720118      | ANNALES DU DIS   | QUE-MONDE 00   | 5 - TROIS | 3          |        | 14.41     | 55,00  | 19,45        |      |
| 782841720187      | POURQUOI J'AI J  | ETE MA GRANE   | MERE E    | 7          |        | 7.49      | 51,00  | 25,69        |      |
| 782841720200      | TERRE DES ORIG   | INES 2 - GENER | AL (LE)   | -2         |        | 16.21     | 51,00  | -15,89       |      |
| 782841720224      | RIEN A FAIRE     |                |           | 1          | 1      | 10.90     | 51,00  | 5,34         | -    |
| (                 | ~                |                |           |            |        |           |        |              | •    |
|                   |                  |                |           | Disponible |        |           |        | P            | oste |

# • Partie haute fenêtre

Visualisation des documents.

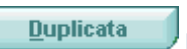

document de la liste (Facture, commande etc.)

**Edition Récap(s)** Edition de récapitulatifs des documents. Exemple : Tous les reliquats de commande d'un client (Idem pour fournisseur).

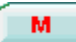

Permet de visualiser la marge globale. (Fonction autorisée par utilisateur et générale au logiciel)

## Partie basse fenêtre

Contenu des documents.

**Produit** – En étant placé sur une ligne du contenu document, visualisation de la fiche concernée.

**Mouvement** – Donne les mouvements d'un produit de la liste. (Cette possibilité est importante dans le cas de commande client. Nous y reviendrons)

#### <u>C</u>omptabilité

| I | Compta     | abilité    |          |           |     |           |           |   |
|---|------------|------------|----------|-----------|-----|-----------|-----------|---|
| ŧ | Date o     | N° Documen | r Règi.  | Facture   | ⁺La | Règlement | Solde     | 7 |
|   | 27/10/2007 | 27011586   |          | 13 498,82 |     |           | 13 498,82 | - |
|   | 27/10/2007 | 27011587   |          | 5 815,00  |     |           | 19 313,82 |   |
|   | 30/10/2007 |            | VSG      |           |     | 5 265,50  | 14 048,32 |   |
|   | 07/11/2007 | 27011596   |          | -138,56   |     |           | 13 909,76 |   |
|   | 09/11/2007 | 27011602   |          | 567,18    |     |           | 14 476,94 |   |
|   | 10/11/2007 | 27011603   |          | 275,82    |     |           | 14 752,76 |   |
|   | 27/11/2007 | 27011647   |          | 32,00     |     |           | 14 784,76 |   |
|   |            | <u> </u>   | <u> </u> | L         |     |           |           |   |
|   |            |            |          |           |     |           |           |   |
|   |            |            |          |           |     |           |           | - |

Extrait du compte client (nous reviendrons sur ce chapitre plus tard).

# ✤ Types de produits

Chaque produit sera classé par type. Nous pourrons appeler les produits par leur type.

| <b>î)</b> Recherche / Mise à j | our    |                       |    |    |               |                                       |     |    |
|--------------------------------|--------|-----------------------|----|----|---------------|---------------------------------------|-----|----|
| Edit Liv'                      | 1      | Types de Produits     |    |    | 71            | Nide                                  |     | 2  |
| Nouveau                        | ⇔ fype | Libellé               | St | CI | Désignation 1 | Désignation 2                         | H/T | 1  |
|                                | 978    | Livres                |    | 1  | Auteur        | Editeur                               | T   | -  |
| Supprimer                      | ATA    | ATALANTE              | V  |    | Auteur        | Editeur                               |     |    |
|                                | GS     | Géré en stock         | V  | Г  |               |                                       |     |    |
|                                | NGS    | Non géré en stock     | Г  | Г  | 1             |                                       |     |    |
|                                | REC    | Création Régénération | Г  | Г  | ]             |                                       |     |    |
|                                |        |                       | -  | L  |               | -                                     |     |    |
|                                |        | T                     |    | Γ- |               | · · · · · · · · · · · · · · · · · · · | T   | ГТ |
|                                |        | 1                     |    |    |               | 1                                     |     |    |
| Liste produits                 |        | 1                     |    |    |               |                                       |     | -  |
|                                |        | <i>b</i>              | -  | -  | 1             |                                       | -   | _  |

# Colonnes Désignation 1 et 2

Permet de personnaliser l'intitulé des colonnes de la liste des produits.

# ✤ Fichier "Produits"

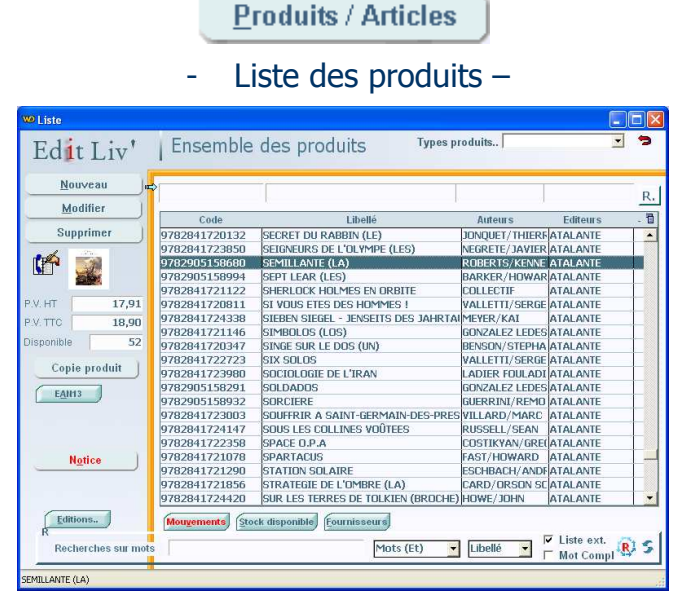

# • Partie haute fenêtre

#### - Recherches -

Nous pouvons retrouver un produit par :

- Son code.
- Son libellé.
- Sa désignation 1 ou famille ou ...
- Sa désignation 2 ou sous famille ou ...
- Son code barre ou EAN13
- Son rayon

Nous pourrons également rechercher un produit sur un mot contenu dans le libellé.

**Types de produits** – Tout en restant dans la liste, nous pourrons demander à visualiser un autre type de produits

# Partie gauche fenêtre (marge)

Visualisation de :

- Prix de ventes H.T.
- Prix de ventes T.T.C.
- Stock disponible.
- Disponibilité.

#### **Copie produit**

Sert à copier les éléments d'un produit vers un nouveau produit. Ainsi nous gagnerons du temps dans la création de ce nouveaux produits. Nous n'aurons plus qu'a modifier les éléments variables.

EAN13

Permet de retrouver un produit par son code EAN13 (code barre)

Notice...

Voir page précédente.

# Partie basse fenêtre

## Informations

- **Mouvements -** Consultation des mouvements du produit.

- Stock disponible Justification du stock annoncé.
- Fournisseurs Liste des fournisseurs du produit.
- Tarifs Liste des différents tarifs.

Si l'écriture s'affiche en rouge, elle nous informe d'informations présentes.

# Visuel sur l'âge des produits

Dans la liste des produits, vous pourrez repérer par la couleur des libellés, les produits créés ou non mouvementés depuis un certain temps. Les couleurs sont définies ainsi : Normal = Produits créés ou mouvementés dans l'année. Vert = Produits à moins de 2 ans Gris foncé = Produits à moins de 3 ans Gris clair = Produits à plus de 3 ans

Pour obtenir cette fonction, allez sous [Paramètres de fonctionnement], puis [Produits].

# - Fiche produit -

# Présentation

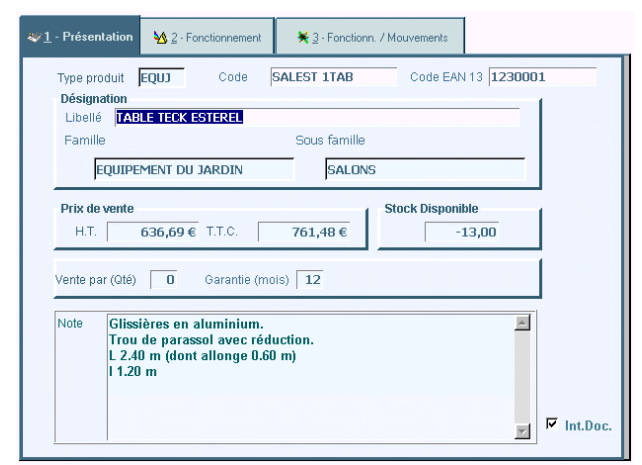

#### Type produit : Voir explication précédente.

**Code** : (<u>Obligatoire</u>) Il s'agit du code du produit (alpha numérique). Si vous ne souhaitez pas personnaliser ce code, vous pouvez intégrer dans ce champ le code barre ou le code du fournisseur.

Code EAN13 : Il s'agit du code barre (facultatif)

<u>A la saisie du code, la clé de celui-ci est soit proposée automatiquement, soit contrôlée.</u>

Libellé : (100 caractères)

**Auteur et Editeur** : (30 caractères). Ces champs étant contrôlés par des tables de contrôle .

**Ins.Doc.(Note) ⊡** : Insertion de la note au sein d'un document.

#### Conseil

La codification des produits est importante pour une recherche simplifiée. En sachant que cette codification est alpha numérique, elle mérite une réflexion sur son organisation.

# Fonctionnement

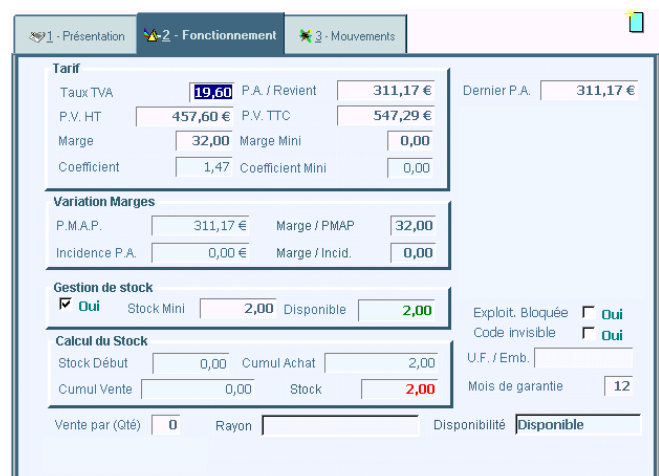

#### Tarif

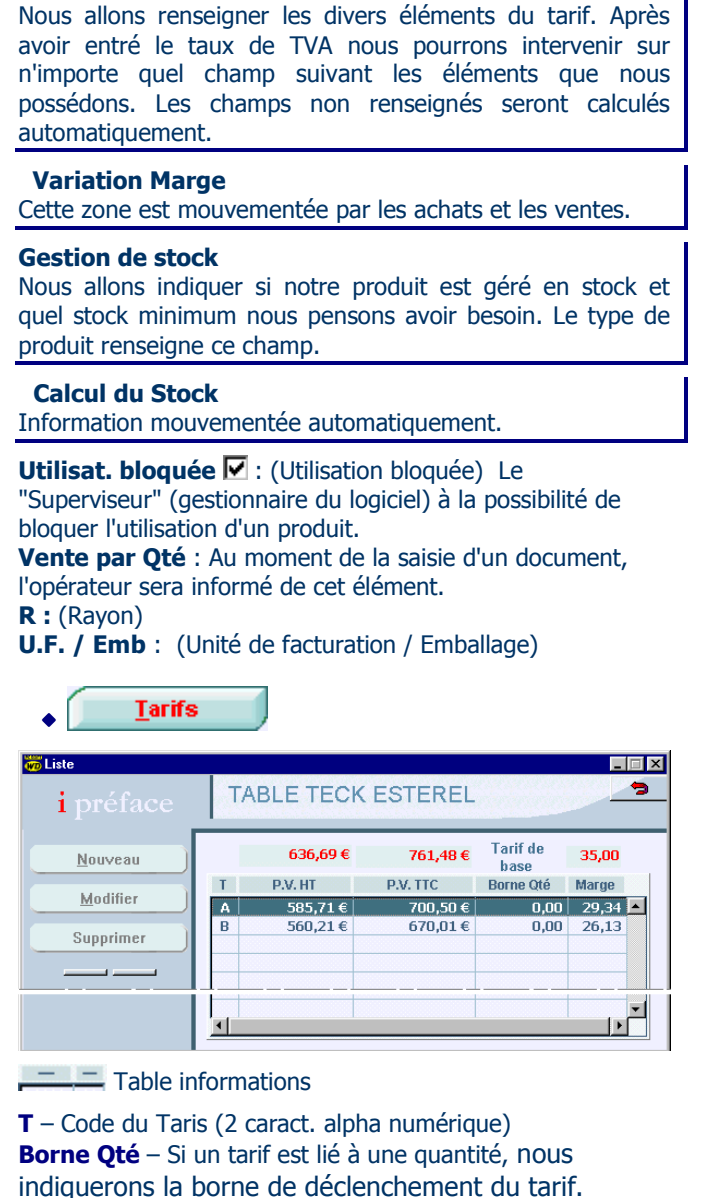

# Fonctionn./Mouvements

Les éléments contenus dans cet onglet nous renseignent sur la vie du produit. Ils sont mouvementés automatiquement.

| ≫ <u>1</u> - Présentation | ₩ 2 - Fonctionnement | <u>₩3</u> - Mouvements |                    |            |
|---------------------------|----------------------|------------------------|--------------------|------------|
|                           |                      | D                      | ate Création 02/01 | /2001      |
| Cumuls et Marg            | e                    |                        | Cumul Inciden      | ces        |
| Achat + Incid.            | 622,34 € Val. Sto    | ck D. 0,00 :           | e                  | 0,00€      |
| Cumul Vente               | 0,00 € Valeur 9      | Stock 622,34           | € Commandes        |            |
|                           | Marge                | 0,0                    | 0 Fournisseurs     |            |
| Mouvements                |                      |                        | Panier             | 0,00       |
| Dern. Entrée              | 20/01/2004 Dem. 9    | Sortie                 | Lancée             | 0,00       |
| Mouvements                | Analyse / Stats      |                        | Clients            | 0,00       |
| Historique Stock          | Analyse 2            |                        | Stocks             |            |
| Eournisseurs<br>Tarifs    | Analyse 3            |                        | Disponible         | 2,00       |
| [dentificat. Mouv         | Historique           | Répartitin C.A.        | Taxes              | additionn. |

Informations (identique dans liste produits)

- Mouvements
- Historique du stock
- Stock disponible
- Fournisseurs
- Localisation de stock

|   | Synthèse des i     | mouve  | ments    |
|---|--------------------|--------|----------|
|   | Documents          | Nombre | Quantité |
| 1 | DEVIS/PROPOSITIONS | 1      | 2        |
|   | COMMANDES          | 1      | 2        |
|   | LIVRAISONS         | 1      | 2        |
|   | PRETS              | 2      | 4        |
|   | COMMANDES F.       | 1      | 4        |
|   | FACTURES F.        | 1      | 8        |

Avant d'obtenir la liste des mouvements, une fenêtre présentant la synthèse de ces mouvements est affichée.

## - Liste des mouvements -

| i préface                                                                            |                                        | FACTURES / AVOIRS                                                                                                    |                                |   |                                             |     |                                                 |  |  |  |  |
|--------------------------------------------------------------------------------------|----------------------------------------|----------------------------------------------------------------------------------------------------|--------------------------------|---|---------------------------------------------|-----|-------------------------------------------------|--|--|--|--|
| Date N°                                                                              | Doc.                                   | Libellé                                                                                                    | Quantité                       | T | P.U. HT                                     | R/M | Rem.F.                                          |  |  |  |  |
| 28/01/2001 210                                                                       | 10004                                  | Mairie DU MANS                                                                                                    | 4                              |   | 75,84€                                      |     |                                                 |  |  |  |  |
| 28/01/2001 210                                                                       | 10005                                  | PICOIS                                                                                                    | 1                              |   | 75,84€                                      |     |                                                 |  |  |  |  |
|                                                                                      |                                        |                                                                                                    |                                |   |                                             |     |                                                 |  |  |  |  |
| <u>Détail Document</u><br>Code                                                       |                                        | Libellé écriture                                                                                                    | Quantité                       | T | P.U. HT                                     | R/M | Montant                                         |  |  |  |  |
| Détail Document)<br>Code                                                             | DE : (                                 | Libellé écriture<br>2014/01/01 -                                                                                                 | Quantité                       | T | P.U. HT                                     | RM  | Montant                                         |  |  |  |  |
| Détail Document<br>Code<br>SALROM 1TAB                                               | DE : 0<br>TABL                         | Libellé écriture<br>COMMANDE 21030003 10/01/01 -<br>E ROMANCE DEMONTABLE                                                         | Quantité<br>4                  | T | P.U. HT<br>75.84                            | R/M | Montant<br>303,36                               |  |  |  |  |
| Détail Document<br>Code<br>SALROM 1TAB<br>SALROM 2CHA                                | DE : 0<br>TABL<br>CHAI                 | Libellé écriture<br>Commande 21030003 10/01/01 -<br>E Romance Demontable<br>Se Romance                                           | Quantité<br>4<br>16            | T | P.U. HT<br>75.84<br>35.05                   | RM  | Montant<br>303,36<br>560,80                     |  |  |  |  |
| Détail Document<br>Code<br>SALROM 1TAB<br>SALROM 2CHA<br>SALROM 3PAR                 | DE : 0<br>TABL<br>CHAI<br>PARA         | Libellé écriture<br>30MMANDE 21030003 10/01/01 -<br>E ROMANCE DEMONTABLE<br>SE ROMANCE<br>ISOL                                   | Quantité<br>4<br>16<br>4       | T | P.U. HT<br>75.84<br>35.05<br>25.37          | R/M | Montant<br>303,36<br>560,80<br>101,48           |  |  |  |  |
| Détail Document<br>Code<br>SALROM 1TAB<br>SALROM 2CHA<br>SALROM 3PAR<br>SALROM 4COUC | DE : 0<br>TABL<br>CHAI<br>PARA<br>COUS | Libellé écriture<br>COMMANDE 21030003 10/01/01 -<br>E ROMANCE DEMONTABLE<br>SE ROMANCE<br>SOIL<br>SINS CHAISE ROMANCE (lot de 2) | Quantité<br>4<br>16<br>4<br>16 | T | P.U. HT<br>75.84<br>35.05<br>25.37<br>15.93 | R/M | Montant<br>303,36<br>560,80<br>101,48<br>254,88 |  |  |  |  |

## • Partie haute fenêtre

Liste des documents contenant le produit sélectionné.

• Partie basse fenêtre

Ensemble des produits associés à notre sélection dans le document.

Historique Stock

| <b>i</b> préf | ace H           | listoriqu | e du Stock       |        |        |       |
|---------------|-----------------|-----------|------------------|--------|--------|-------|
| Date          | Document        | N°        | Libellé          | Entrée | Sortie | Stock |
| 01/01/2001    | STOCK DEBUT     | İ         |                  |        |        | 0     |
| 05/01/2001    | FACTURE F.      | 21110005  | SALONS DE FRANCE | 4      |        | 4     |
| 18/01/2001    | FACTURE / AVOIR | 21010007  | IBIS             |        | 2      | 2     |
|               |                 |           |                  |        |        |       |
|               |                 |           |                  |        |        |       |
| 4             |                 |           |                  |        |        | Þ     |

#### Justification du stock de la fiche produit.

<u>Fournisseurs</u>

## - Liste avec saisie -

| Tiste avec Saisie    | Fourniccourc | , / Dictributo       | ure    |       |          |            | _        | 5 |
|----------------------|--------------|----------------------|--------|-------|----------|------------|----------|---|
| <b>i</b> préface     | rournisseurs |                      | 115    |       |          | 1          |          |   |
| Nom / Raison sociale | P.U. HT      | Code prod. fourniss. | Remise | <> M. | Qté Mini | Del. Livr. | Garantie |   |
| HONDA Motoculture    | 259,16 €     | HM IZY 41 SDE        | 32,00  | 0,00  | 2        | 12         | 12       | - |
| MOTOCULTURE Service  | 259,16€      | MS IZY 41 SDE        | 32,00  | 0,00  |          | 7          | 12       |   |
|                      |              |                      |        |       |          |            |          | • |
| Ajoute Suppr         | F5           |                      |        |       |          |            |          |   |

Plusieurs fournisseurs de notre produit peuvent être référencés.

Code Prod. Fournis. – Ce code figurera sur les bons de commande adressés au fournisseur.

<>M. – Indique la différence de marge par rapport à celle de la fiche produit.

dans notre fichier.

#### Remarque

Cette liste fournisseurs sera très utile au moment de la saisie des réapprovisionnements. Elle sera complétée automatiquement au fur et à mesure des traitements de commandes, livraisons etc.

# Local. stock

Table de localisation –

| 📬 Table Sto | cLoc         |               |          |                     |
|-------------|--------------|---------------|----------|---------------------|
| Edit        | Liv'         | Localisa      | tion des | s stocks            |
| AL TEAT     | RO 3 - MOR   | DS            |          |                     |
|             | Localisat. 🤗 | Stock Initial | Stock 1  | 3                   |
|             | Distribut.   | 1 505         | 1 511    |                     |
|             | ENTREPOT     | 86            | 171      |                     |
|             | LIBRAIRIE    |               | 3        | Mou <u>v</u> ements |
|             |              |               |          | × 1                 |

Une fenêtre présentant la synthèse de localisation de stock pour ce produit s'affiche.

Nous pourrons afficher les mouvements entre localisation de stock avec le bouton mouvement.

Nous pouvons également effectuer des mouvements de stock entre les localisations. La particularité de ce mode de saisie est que pour chaque mouvement nous devrons saisir au moins 2 lignes, une pour le mouvement de sortie de la localisation, une pour l'entrée. Si nous déplaçons, par exemple, 100 produits d'un local pour en mettre 25 à un endroit et 75 à un autre endroit, nous devrons saisir 3 lignes.

Impression
 Etiquettes

A partir de la liste des produits, nous allons pouvoir éditer une étiquette d'un des produits.

- Paramétrage -

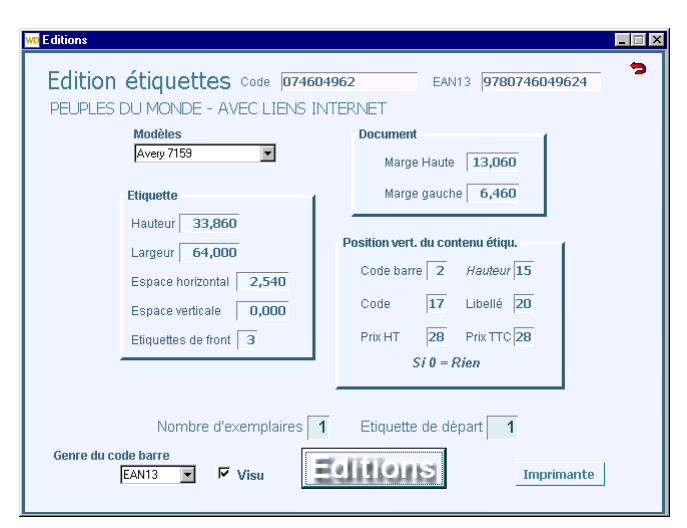

Nous pourrons utiliser comme support, des étiquettes en continue ou sous forme de planche.

Avant de lancer l'édition de l'étiquette, nous devront paramétrer :

- Les dimensions de l'étiquette ainsi que sa position et le nombre d'étiquette de front.
- Les positions verticales des contenus de l'étiquette.

Nous choisirons le genre de code barre (EAN13 ou Code 39), le nombre d'exemplaire, et l'étiquette de départ.

# Exemple d'édition (2 étiquettes)

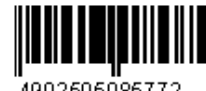

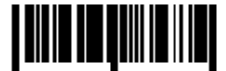

4902505085772 FEUTRE TUBUL V7 0,5MMROUGE 2.26 HT - 2.70 TTC 4902505085772 FEUTRE TUBUL V7 0,5MM ROUGE 2.26 HT - 2.70 TTC

#### Remarque

Il sera également possible d'éditer des étiquettes à partir : - Des pointages produits.

- Des états de stock.
- De la liste des produits.
- Des saisies de document

Si vous choisissez le genre EAN13 et que le champ dans la fiche produit est absent, celui-ci sera remplacé automatiquement par le CODE 39.

Comme d'habitude, il sera possible de visualiser le résultat du paramétrage.

# \* Articles à TVA multiples

Il s'agit d'articles composés de plusieurs produits soumis à des taux de TVA différents. Exemple d'un livre accompagné d'un CD-Rom, lequel CD-Rom ne peut être vendu sans le livre qu'il accompagne. C'est donc un article à codification unique. Pourtant pour le vendre ou l'acheter il faudra bien gérer les différentes TVA. Pauvres informaticiens...

# Fiche article

- Article normal -

| ۲        | <u>1</u> - Présentation | ₩- <u>2</u> - Fonctior | nement     | <b>¥</b> 3+Fo | onctionn. / Mouveme |
|----------|-------------------------|------------------------|------------|---------------|---------------------|
|          | Tarif                   |                        |            |               | 1                   |
|          | P.A. / Revient          | 36,96                  | Taux TVA   |               | 5,50                |
| <u> </u> | P.V. HT                 | 54,36                  | P.V. TTC   |               | 57,35               |
| =        | Marge                   | 32,00                  | Marge Min  | ni            | 27,00               |
| Affi     | chage liste tarifs à    | TVA Multiples<br>1,47  | Coefficien | t Mini        | 1,37                |

La partie tarifaire de cet article est celle que l'on connaît. Si cet article est soumis à plusieurs TVA il faudra cliquer sur l'icône à gauche "Affichage liste tarifs à TVA Multiples"

- Les marges haute et gauche du document.

# - Article modifié -

| ≫1 | - Présentation 🕺 | <u>-2</u> - Foncl | tionnement | ×    | 3 - Fonctio | onn. | / Mouvem |
|----|------------------|-------------------|------------|------|-------------|------|----------|
|    | Farif            |                   |            |      |             |      |          |
|    | P.A. HT          | Marge             | P.V. H1    | Г    | Tx TVA      |      |          |
|    | 10,20            | 33,00             | 1          | 5,22 | 19,60       | *    |          |
|    | 26,22            | 2 33,00           | 3          | 9,14 | 5,50        |      | X        |
|    |                  |                   |            |      |             |      | <u> </u> |
|    |                  |                   |            |      |             | -    |          |

Il suffira de remplir la grille pour déterminer les prix de d'achat et vente des produits composants l'article. (Comme d'habitude le prix d'achat sera calculé si vous avez indiquez le prix de vente et la marge etc...). L'icône à droite permet de supprimer tout ou partie du tarif.

#### **Remarque** :

Si vous êtes abonné au FEL de DILICOM, la gestion des tarifs multiples se fera automatiquement.

# Saisie documents

## - Premier temps -

| Code Produit | Libellé                             | Quantité | <sup>₽</sup> T |
|--------------|-------------------------------------|----------|----------------|
| 309333526    | PETIT MONDE SCIENCES-L'EAU - NATHAN | 2        | *              |
|              |                                     |          |                |
|              | 1                                   |          | 1              |

Nous appellerons l'articles comme d'habitude et la quantité.

#### - Second temps -

| Code Produit | Libellé                             | Quantité | † т | P.U. TTC |
|--------------|-------------------------------------|----------|-----|----------|
| 309333526 P  | PETIT MONDE SCIENCES-L'EAU - NATHAN | 2        | *   |          |
| (*) 5.5 P    | Produit 1                           | 2        |     | 41,29    |
| (*) 19.6 P   | Produit 2                           | 2        |     | 18,20    |

Edit Liv' générera automatique les lignes correspondantes aux produits de l'article. (Deux dans l'exemple)

#### **Remarque**s

- En saisie document, la quantité par défaut est ignorée dans le cas d'un article à TVA multiples.
- La quantité de la ligne contenant le libellé de l'article (\*
- en colonne tarif) n'apparaît pas à l'édition.

# Comment mettre à jour votre fichier ?

Pour les anciens utilisateurs de Édit Liv' et si vous utilisez le FEL de DILICOM comme base de donnée, il vous suffit d'aller sous [Listes et Tarifs] puis [Tarifs Mise à jour] puis [TVA Multiples]. L'ensemble des articles présent dans votre base sera mis à jour.

# ✤ Fichier "Notices"

Les Notices sont le complément du fichier produits. La fiche Produit comprend les éléments commerciaux. La Notice contient la bibliographie de l'ouvrage.

- Liste des Notices -

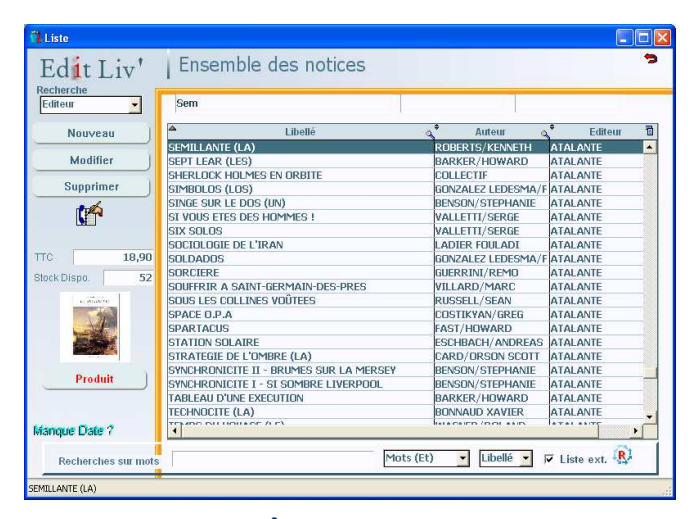

# Partie haute fenêtre

Nous pouvons retrouver une notice par :

- Son libellé. (Cette recherche ignore la ponctuation, les espaces, les caractères spéciaux)

- Son auteur.
- Son éditeur.
- Partie gauche fenêtre (marge)
- Recherches

| Recherche  |   |
|------------|---|
| Editeur    | • |
| Editeur    |   |
| Collection |   |
| Perso 1    |   |
| Perso 2    | - |
| Perso 3    |   |
| Code Barre | ł |
| Code       |   |

Les options : Perso 1, 2 etc. 3 correspondent aux champs personnalisables de la fiche notice (exemple Thèmes)

- affichage du prix de ventes T.T.C.
- affichage du stock disponible.

#### Produit...

L'écriture rouge du bouton indique la présence du produit en relation avec la notice. En cliquant sur ce bouton nous accéderons à la fiche produit.

- Aperçu de la couverture du livre (agrandissement par un clic sur image)

# Partie basse fenêtre

#### Recherches sur mots :

Cette recherche permet de retrouver une Notice comprenant un ou plusieurs mot dans son libellé. Nous pourrons également retrouver les notices par nom d'auteur.

#### Options 1 :

- Mots (Et). Recherche sur un mot et un autre compris dans le même libellé.
- Mots (Ou). Recherche sur un mot ou un autre compris dans des libellés différents.

#### Options 2:

- Libellé. Recherche sur libellé
- Auteur. Recherche sur auteur

**Liste ext.** Résultat sur liste externe. Sinon à chaque notice trouvée le curseur se place sur la ligne de la table.

Mot Compl Recherche sur tout ou partie du mot (espaces compris). Cette recherche minutieuse sera plus longue, en fonction de la taille du fichier.

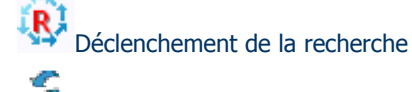

Permet une recherche produit sur critères croisés

- Fiche Notices -

| Titre                  | LE S                                                | OURIRE D'ANAïS                                           |                                         |   |                       |
|------------------------|-----------------------------------------------------|----------------------------------------------------------|-----------------------------------------|---|-----------------------|
| Auteur                 | BRUN                                                | -COSME, NADINE                                           |                                         |   | Prix 6,71 €           |
| Editeur                | NATH                                                | IAN                                                      | Réf.                                    |   | Catégorio Driv. P     |
| Collect                | ion PLEIN                                           | LUNE                                                     | Réf. 86                                 |   | Dispo. Disponible     |
| Distrib                | teur VUP SI                                         | ERVICES                                                  | Réf.                                    |   | Parution 15/10/1998   |
| Thème C                | .LIL. 2511                                          | V Livre pour enfants                                     | Present.                                |   | Paginat. 0 Poids 0,00 |
| Thème C<br>nformation  | .LIL. 2511<br>s<br>Thème 1                          | Livre pour enfants                                       | Present.                                |   | Paginat. 0 Poids 0,00 |
| Thème C<br>nformation  | s.L.I.L. 2511<br>s<br>Thème 1<br>Thème 2            | Livre pour enfants     HISTOIRES D'AMIS     DEMENAGEMENT | Present.<br>Perso 4<br>Perso 5          |   | Paginat. 0 Polds 0,00 |
| Ihème C<br>Information | S.L.I.L. 2511<br>s<br>Thème 1<br>Thème 2<br>Thème 3 | V Livre pour enfants HISTOIRES D'AMIS DEMENAGEMENT       | Present.<br>Perso 4<br>Perso 5<br>Rayon | 3 | Paginat 0 Polds 0,00  |

Il nous est possible de consulter et modifier les éléments de la Notice. Les champs dans le cadre "informations" sont personnalisables.

# - Déclaration de dépôt légal -

Edit Liv' rempli le document cerfa n°10069\*03 accompagnant le(s) exemplaires(s) déposé à la BnF.

• Adresses nécessaires à la déclaration, soit celles du déposant, de l'imprimeur, du façonnier seront renseignées dans un fichier (adresse) prévu à cet effet. Pour y accéder nous cliquerons sur l'icône placé dans la fiche de la Notice.

| Type d'adresse |
|----------------|
| Déposant 🗾 💌   |
| Déposant       |
| Imprimeur      |
| Façonnier      |

**Remarque** : Dans la fiche adresse, il est indispensable de renseigner le type d'adresse (dans la marge gauche de la fiche).

• Edition de l'imprimé

Le fond de l'imprimé est intégré au document que nous éditons, de ce fait vous n'avez pas besoin de vous procurer le formulaire.

Pour éditer cliquerons sur l'icône BnF placé, également, dans la fiche Notice.

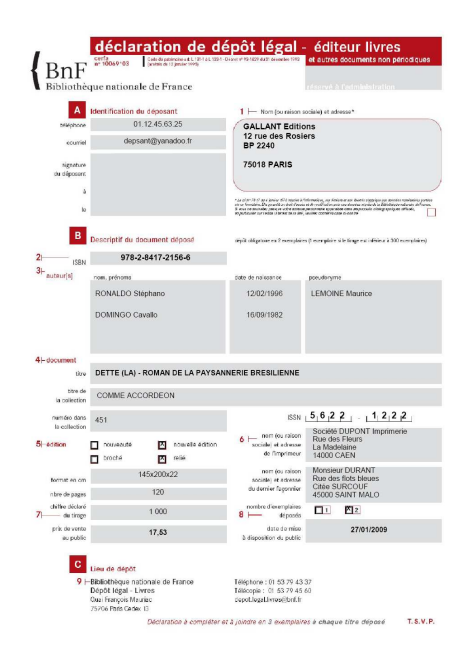

# - Images -

Il est possible d'associer des images au fichier. Celles ci devront être mémorisées au format **JPG** et avoir pour nom soit le code EAN13 ou ISBN. Si deux images sont associées le nom sera suivi de "R" pour recto, et de "V" pour verso.

# Titres

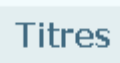

# Avec cette fonction, nous allons gérer les différents titres sur lesquels nous avons des contrats.

## Liste des titres –

| W Liste             |               |                                      |                |              |            |
|---------------------|---------------|--------------------------------------|----------------|--------------|------------|
| Edit Liv'           | Ensemble      | des produits Types pr                | oduits         | 1            | Ĵ          |
| Nouveau 🔜           | 1             |                                      |                |              | - 1        |
| Modifier            |               | 1                                    |                |              | <u>R</u> , |
| mounter             | Code          | Libellé                              | Auteurs        | Editeurs     | - 7        |
| Supprimer           | 9782841720132 | SECRET DU RABBIN (LE)                | JONOUET/THIERF | ATALANTE     | -          |
|                     | 9782841723850 | SEIGNEURS DE L'OLYMPE (LES)          | NEGRETE/JAVIER | ATALANTE     |            |
|                     | 9782905158680 | SEMILLANTE (LA)                      | ROBERTS/KENNE  | ATALANTE     |            |
|                     | 9782905158994 | SEPT LEAR (LES)                      | BARKER/HOWAR   | ATALANTE     |            |
|                     | 9782841721122 | SHERLOCK HOLMES EN ORBITE            | COLLECTIF      | ATALANTE     |            |
| P.V. HT 17,91       | 9782841720811 | SI VOUS ETES DES HOMMES !            | VALLETTI/SERGE | ATALANTE     |            |
| EV TTC 18 90        | 9782841724338 | SIEBEN SIEGEL - JENSEITS DES JAHRTAI | MEYER/KAI      | ATALANTE     |            |
| 10110               | 9782841721146 | SIMBOLOS (LOS)                       | GONZALEZ LEDES | ATALANTE     |            |
| Disponible 52       | 9782841720347 | SINGE SUR LE DOS (UN)                | BENSON/STEPHA  | ATALANTE     |            |
| Contractute )       | 9782841722723 | SIX SOLOS                            | VALLETTI/SERGE | ATALANTE     |            |
| Copie produit       | 9782841723980 | SOCIOLOGIE DE L'IRAN                 | LADIER FOULADI | ATALANTE     |            |
| EANIN               | 9782905158291 | SOLDADOS                             | GONZALEZ LEDES | ATALANTE     |            |
| Lains               | 9782905158932 | SORCIERE                             | GUERRINI/REMO  | ATALANTE     |            |
|                     | 9782841723003 | SOUFFRIR A SAINT-GERMAIN-DES-PRES    | VILLARD/MARC   | ATALANTE     |            |
|                     | 9782841724147 | SOUS LES COLLINES VOÛTEES            | RUSSELL/SEAN   | ATALANTE     |            |
|                     | 9782841722358 | SPACE O.P.A                          | COSTIKYAN/GREE | ATALANTE     |            |
| Notice              | 9782841721078 | SPARTACUS                            | FAST/HOWARD    | ATALANTE     |            |
|                     | 9782841721290 | STATION SOLAIRE                      | ESCHBACH/ANDF  | ATALANTE     |            |
|                     | 9782841721856 | STRATEGIE DE L'OMBRE (LA)            | CARD/ORSON SC  | ATALANTE     |            |
|                     | 9782841724420 | SUR LES TERRES DE TOLKIEN (BROCHE)   | HOWE/JOHN      | ATALANTE     | -          |
| R                   | Mouvements    | k disponible) (Fournisseurs)         | For any P      | ✓ Liste ext. | acl        |
| Recherches sur mots |               | Mots (Et)                            |                | Mot Compl    | 10 3       |
| SEMILLONTE (LO)     |               |                                      |                |              |            |
| DEMULLIANTE (CM)    |               |                                      |                |              | 100        |

# • Partie haute fenêtre

## - Recherches -

Nous pouvons retrouver un produit par :

- Son code.
- Son libellé.
- Sa désignation 1 ou famille ou ...
- Sa désignation 2 ou sous famille ou ...
- Son code barre ou EAN13
- Son rayon

Nous pourrons également rechercher un produit sur un mot contenu dans le libellé.

**Types de produits** – Tout en restant dans la liste, nous pourrons demander à visualiser un autre type de produits

## • Partie gauche fenêtre (marge)

Visualisation de :

- Prix de ventes H.T.
- Prix de ventes T.T.C.
- Stock disponible.
- Disponibilité.

### Copie produit

Sert à copier les éléments d'un produit vers un nouveau produit. Ainsi nous gagnerons du temps dans la création de ce nouveaux produits. Nous n'aurons plus qu'a modifier les éléments variables.

E<u>A</u>N13

Permet de retrouver un produit par

son code EAN13 (code barre)

Notice...

Voir page précédente.

# • Partie basse fenêtre

#### Informations

- **Mouvements -** Consultation des mouvements du produit.

- **Stock disponible -** Justification du stock annoncé.

- Fournisseurs - Liste des fournisseurs du produit.

- **Tarifs** - Liste des différents tarifs. Si l'écriture s'affiche en rouge, elle nous informe d'informations présentes.

# Visuel sur l'âge des produits

Dans la liste des produits, vous pourrez repérer par la couleur des libellés, les produits créés ou non mouvementés depuis un certain temps. Les couleurs sont définies ainsi : Normal = Produits créés ou mouvementés dans l'année. Vert = Produits à moins de 2 ans Gris foncé = Produits à moins de 3 ans Gris clair = Produits à plus de 3 ans

Pour obtenir cette fonction, allez sous [Paramètres de fonctionnement], puis [Produits].

# - Fiche produit -

## Présentation

| 1 - Présentation                                                | ₩ 2 - Fonctionnement                                                                                                    | Ӿ 3 - Fonctionn. / Mi           | ouvements |           |            |  |  |  |
|-----------------------------------------------------------------|----------------------------------------------------------------------------------------------------|---------------------------------|-----------|-----------|------------|--|--|--|
| Type produit<br>Désignation<br>Libellé TAI<br>Famille<br>EQUIPE | EQUI Code                                                                                                    | SALEST 1TAB Sous famille SALONS | Code EAN  | 13 123000 | 1          |  |  |  |
| Prix de vente<br>H.T.                                           | Prix de vente         Stock Disponible           H.T.         636,69 €         T.T.C.         761,48 €         -13,00           Vente par (Qté)         0         Garantie (mois)         12 |                                 |           |           |            |  |  |  |
| Note Gliss<br>Trou<br>L 2.4<br>I 1.20                           | ières en aluminium.<br>de parassol avec réd<br>0 m (dont allonge 0.6<br>1 m                                                                                                    | luction.<br>0 m)                |           | <u>×</u>  |            |  |  |  |
|                                                                 |                                                                                                    |                                 |           | Y         | M Int.Doc. |  |  |  |

#### Type produit : Voir explication précédente.

**Code** : (<u>Obligatoire</u>) Il s'agit du code du produit (alpha numérique). Si vous ne souhaitez pas personnaliser ce code, vous pouvez intégrer dans ce champ le code barre ou le code du fournisseur.

**Code EAN13** : Il s'agit du code barre (facultatif) <u>A la saisie du code, la clé de celui-ci est soit proposée</u> <u>automatiquement, soit contrôlée.</u>

#### Libellé : (100 caractères)

Auteur et Editeur : (30 caractères). Ces champs étant contrôlés par des tables de contrôle .

**Ins.Doc.(Note)**  $\mathbf{\overline{M}}$ : Insertion de la note au sein d'un document.

## Conseil

La codification des produits est importante pour une recherche simplifiée. En sachant que cette codification est alpha numérique, elle mérite une réflexion sur son organisation.

# Fonctionnement

| ≫ <u>1</u> - Présentation                                   | <u>‰-2</u> - Fonctionnement                                                                                             | ¥3 - Mouvements                                    |                   | 1                                  |
|-------------------------------------------------------------|----------------------------------------------------------------------------------------------------|----------------------------------------------------|-------------------|------------------------------------|
| <b>Tarif</b><br>Taux TVA<br>P.V. HT<br>Marge<br>Coefficient | 19,50         P.A./R           457,60 €         P.V. TT           32,00         Marge I           1,47         Coeffici | Vevient 311,1<br>C 547,2<br>Mini O<br>Lient Mini O | .7€<br>!9€<br>,00 | Demier P.A. 311,17€                |
| Variation Mar<br>P.M.A.P.<br>Incidence P.A                  | ges<br>311,17€ N<br>. 0,00€ N                                                                                           | farge / PMAP 32<br>farge / Incid. 0                | 2,00              |                                    |
| Gestion de st                                               | ock<br>Stock Mini 2,00                                                                                                  | Disponible 2                                       | ,00               | Exploit. Bloquée 🔽 Oui             |
| Calcul du Sto<br>Stock Début<br>Cumul Vente                 | ck<br>0,00 Cumul<br>0,00                                                                                                | Achat Stock 2                                      | 2,00<br>2,00      | U.F. / Emb.<br>Mois de garantie 12 |
| Vente par (Qti                                              | é) O Rayon                                                                                                    |                                                    | Dis               | ponibilité Disponible              |

#### Tarif

Nous allons renseigner les divers éléments du tarif. Après avoir entré le taux de TVA nous pourrons intervenir sur n'importe quel champ suivant les éléments que nous possédons. Les champs non renseignés seront calculés automatiquement.

#### Variation Marge

Cette zone est mouvementée par les achats et les ventes.

#### **Gestion de stock**

Nous allons indiquer si notre produit est géré en stock et quel stock minimum nous pensons avoir besoin. Le type de produit renseigne ce champ.

#### Calcul du Stock

Information mouvementée automatiquement.

# Utilisat. bloquée 🗹 : (Utilisation bloquée) Le

"Superviseur" (gestionnaire du logiciel) à la possibilité de bloquer l'utilisation d'un produit.

**Vente par Qté** : Au moment de la saisie d'un document, l'opérateur sera informé de cet élément. **R** : (Rayon)

U.F. / Emb : (Unité de facturation / Emballage)

Tarifs

| Liste           |          |           |          |                  |       | <b> </b> > |
|-----------------|----------|-----------|----------|------------------|-------|------------|
| i préface       | Τ/       | ABLE TECK | ESTEREL  |                  |       | 2          |
| <u>N</u> ouveau |          | 636,69€   | 761,48€  | Tarif de<br>base | 35,00 |            |
| M. PC           | T        | P.V. HT   | P.V. TTC | Borne Qté        | Marge |            |
| Modifier        | A        | 585,71€   | 700,50€  | 0,00             | 29,34 | •          |
| Supprimer       | В        | 560,21€   | 670,01€  | 0,00             | 26,13 |            |
|                 |          |           |          |                  |       |            |
|                 |          |           |          |                  |       | •          |
|                 | <u> </u> |           |          |                  | •     |            |

\_\_\_\_\_ Table informations

T – Code du Taris (2 caract. alpha numérique)
 Borne Qté – Si un tarif est lié à une quantité, nous indiquerons la borne de déclenchement du tarif.

# Fonctionn./Mouvements

Les éléments contenus dans cet onglet nous renseignent sur la vie du produit. Ils sont mouvementés automatiquement.

| ≫ <u>1</u> - Présentation      | 🥸 2 - Fonctionnement | <u>3</u> - Mouvements |                         |           |
|--------------------------------|----------------------|-----------------------|-------------------------|-----------|
|                                |                      | D                     | ate Création 02/01/2    | 2001      |
| Cumuls et Marg                 | e                    |                       | Cumul Incidence         | IS .      |
| Achat + Incid.                 | 622,34 € Val. Sto    | ck D. 0,00 4          | 6                       | 0,00€     |
| Cumul Vente                    | 0,00 € Valeur S      | Stock 622,34 4        | Commandes               |           |
|                                | Marge                | 0,0                   | D Fournisseurs          |           |
| Mouvements                     |                      |                       | Panier                  | 0,00      |
| Dern. Entrée                   | 20/01/2004 Dem. 9    | Sortie                | Lancée                  | 0,00      |
| Mouvements<br>Historique Stock | Analyse / Stats      |                       | Clients                 | 0,00      |
| Stock disponible               | Analyse 2            |                       | Stocks                  |           |
| <u>Fournisseurs</u>            | Analyse 3            |                       | Comptable<br>Disponible | 2,00      |
| Identificat. Mouv              | Historique           | Répartitin C.A.       | Taxes a                 | lditionn. |

**Informations** (identique dans liste produits)

- Mouvements
- Historique du stock
- Stock disponible
- Fournisseurs
- Localisation de stock

#### Mouvements

|   | Documents          | Nombre | Quantité |
|---|--------------------|--------|----------|
|   | DEVIS/PROPOSITIONS | 1      | 2        |
|   | COMMANDES          | 1      | 2        |
|   | LIVRAISONS         | 1      | 2        |
|   | PRETS              | 2      | 4        |
|   | COMMANDES F.       | 1      | 4        |
|   | FACTURES F.        | 1      | 8        |
| _ |                    |        |          |

Avant d'obtenir la liste des mouvements, une fenêtre présentant la synthèse de ces mouvements est affichée.

# - Liste des mouvements -

|                                                                                                    |                                                                |                                                                                                    |                                |   |                                             |     |                                         | _                         |
|----------------------------------------------------------------------------------------------------|----------------------------------------------------------------|----------------------------------------------------------------------------------------------------|--------------------------------|---|---------------------------------------------|-----|-----------------------------------------|---------------------------|
| i préface                                                                                                    | FA                                                             | ACTURES / AVOIR                                                                                        | RS                             |   |                                             |     |                                         |                           |
| Date N°                                                                                                    | Doc.                                                           | Libellé                                                                                                | Quantité                       | T | P.U. HT                                     | R/M | Rem.F.                                  |                           |
| 8/01/2001 210                                                                                                    | 10004 Mairie                                                   | DU MANS                                                                                                | 4                              |   | 75,84€                                      | 1   |                                         | P                         |
| 8/01/2001 210                                                                                                    | 10005 PICOI                                                    | S                                                                                                    | 1                              |   | 75,84€                                      |     |                                         |                           |
|                                                                                                    |                                                                |                                                                                                    |                                |   |                                             |     |                                         |                           |
|                                                                                                    |                                                                |                                                                                                    |                                |   |                                             |     |                                         | -                         |
|                                                                                                    |                                                                |                                                                                                    |                                |   |                                             |     |                                         |                           |
| d in the second second se | 1                                                              |                                                                                                    |                                |   |                                             |     |                                         | •                         |
| Détail Document                                                                                                    |                                                                | 1                                                                                                    |                                | _ |                                             |     |                                         | •                         |
| Détail Document)<br>Code                                                                                                    |                                                                | Libellé écriture                                                                                       | Quantité                       | T | P.U. HT                                     | RM  | Montant                                 | •                         |
| Détail Document<br>Code                                                                                                    | DE : COMM                                                      | Libellé écriture<br>ANDE 21030003 10/01/01 -                                                           | Quantité                       | T | P.U. HT                                     | R/M | Montant                                 | <u>&gt;</u>               |
| Détail Document<br>Code                                                                                                    | DE : COMM                                                      | Libellé écriture<br>ANDE 21030003 10/01/01 -<br>IANCE DEMONTABLE                                       | Quantité<br>4                  | T | P.U. HT<br>75.84                            | R/M | Montant<br>303,                         | 36                        |
| Détail Document<br>Code<br>SALROM 1TAB<br>SALROM 2CHA                                                                                                    | DE : COMM<br>TABLE ROM<br>CHAISE RO                            | Libellé écriture<br>ANDE 21030003 10/01/01 -<br>IANCE DEMONTABLE<br>MANCE                              | Quantité<br>4<br>16            | T | P.U. HT<br>75.84<br>35.05                   | R/M | Montant<br>303,<br>560,                 | ><br>36<br>30             |
| Détail Document<br>Code<br>SALROM 1TAB<br>SALROM 2CHA<br>SALROM 3PAR                                                                                                    | DE : COMMA<br>TABLE ROM<br>CHAISE ROI<br>PARASOL               | Libellé écriture<br>ANDE 21030003 10/01/01 -<br>IANCE DEMONTABLE<br>MANCE                              | Quantité<br>4<br>16<br>4       | T | P.U. HT<br>75.84<br>35.05<br>25.37          | R/M | Montant<br>303,<br>560,<br>101,         | ><br>36<br>30<br>48       |
| Code<br>Code<br>SALROM 1TAB<br>SALROM 2CHA<br>SALROM 3PAR<br>SALROM 4COUC                                                                                                    | DE : COMMA<br>TABLE ROM<br>CHAISE ROI<br>PARASOL<br>COUSSINS ( | Libellé écriture<br>ANDE 21030003 10/01/01 -<br>IANCE DEMONTABLE<br>MANCE<br>CHAISE ROMANCE (lot de 2) | Quantité<br>4<br>16<br>4<br>16 | T | P.U. HT<br>75.84<br>35.05<br>25.37<br>15.93 | R/M | Montant<br>303,<br>560,<br>101,<br>254, | 36<br>30<br>48<br>38      |
| Code<br>Code<br>SALROM 1TAB<br>SALROM 2CHA<br>SALROM 3PAR<br>SALROM 4COUC                                                                                                    | DE : COMM<br>TABLE ROM<br>CHAISE ROI<br>PARASOL<br>COUSSINS (  | Libellé écriture<br>ANDE 21030003 10/01/01 -<br>IANCE DEMONTABLE<br>MANCE<br>CHAISE ROMANCE (lot de 2) | Quantité<br>4<br>16<br>4<br>16 | T | P.U. HT<br>75.84<br>35.05<br>25.37<br>15.93 | RM  | Montant<br>303,<br>560,<br>101,<br>254, | 36<br>30<br>48<br>38      |
| Code<br>Code<br>SALROM 1TAB<br>SALROM 2CHA<br>SALROM 2CHA<br>SALROM 3PAR<br>SALROM 4COUC                                                                                                    | DE : COMMA<br>TABLE ROM<br>CHAISE ROM<br>PARASOL<br>COUSSING ( | Libellé écriture<br>ANDE 21030003 10/01/01 -<br>LANCE DEMONTABLE<br>MANCE<br>CHAISE ROMANCE (lot de 2) | Quantité<br>4<br>16<br>4       | T | P.U. HT<br>75.84<br>35.05<br>25.37<br>15.93 | RM  | Montant<br>303,<br>560,<br>101,<br>254, | ><br>36<br>30<br>48<br>38 |

#### • Partie haute fenêtre

Liste des documents contenant le produit sélectionné.

Partie basse fenêtre

Ensemble des produits associés à notre sélection dans le document.

#### Historique Stock

| Date      | Document        | N°       | Liholló          | Entrée | Sortio | Stock |
|-----------|-----------------|----------|------------------|--------|--------|-------|
| 1/01/2001 | STOCK DEBUT     |          | Elbeite          | Endec  | 50100  | n     |
| 5/01/2001 | FACTURE F.      | 21110005 | SALONS DE FRANCE | 4      |        | 4     |
| 8/01/2001 | FACTURE / AVOIR | 21010007 | IBIS             |        | 2      | 2     |

#### Justification du stock de la fiche produit.

## Eournisseurs

# - Liste avec saisie -

| i préface <b>Fo</b>  |          |                      |        |       |          |            |          |
|----------------------|----------|----------------------|--------|-------|----------|------------|----------|
| Nom / Raison sociale | P.U. HT  | Code prod. fourniss. | Remise | <> M. | Qté Mini | Del. Livr. | Garantie |
| HONDA Motoculture    | 259,16 € | HM IZY 41 SDE        | 32,00  | 0,00  | 2        | 12         | 12 -     |
| MOTOCULTURE Service  | 259,16 € | MS IZY 41 SDE        | 32,00  | 0,00  |          | 7          | 12       |
|                      |          |                      |        |       |          |            |          |
| Ajoute Suppr         | F5       |                      |        |       |          |            |          |

Plusieurs fournisseurs de notre produit peuvent être référencés.

## - -

Code Prod. Fournis. – Ce code figurera sur les bons de commande adressés au fournisseur.

<>M. – Indique la différence de marge par rapport à celle de la fiche produit.

**F5** Permet d'ajouter un fournisseur s'il n'existe pas dans notre fichier.

#### Remarque

Cette liste fournisseurs sera très utile au moment de la saisie des réapprovisionnements. Elle sera complétée automatiquement au fur et à mesure des traitements de commandes, livraisons etc.

Local. stock

# - Table de localisation –

| 🕽 Table St | ocloc      |                 |         |                     |
|------------|------------|-----------------|---------|---------------------|
| Edi        | t Liv'     | Localisa        | tion de | s stocks 🏾 🍍        |
| AL TEAT    | FRO 3 - MO | ROS             |         |                     |
|            | Localisat. | 🔦 Stock Initial | Stock   | 1                   |
|            | Distribut. | 1 505           | 1 511   | *                   |
|            | ENTREPOT   | 86              | 171     |                     |
|            | LIBRAIRIE  | 1               | 3       |                     |
|            |            |                 |         | Mou <u>v</u> ements |
|            |            |                 |         | -                   |

Une fenêtre présentant la synthèse de localisation de stock pour ce produit s'affiche.

Nous pourrons afficher les mouvements entre localisation de stock avec le bouton mouvement.

Nous pouvons également effectuer des mouvements de stock entre les localisations. La particularité de ce mode de saisie est que pour chaque mouvement nous devrons saisir au moins 2 lignes, une pour le mouvement de sortie de la localisation, une pour l'entrée. Si nous déplaçons, par exemple, 100 produits d'un local pour en mettre 25 à un endroit et 75 à un autre endroit, nous devrons saisir 3 lignes.

Impression
Etiquettes

A partir de la liste des produits, nous allons pouvoir éditer une étiquette d'un des produits.

- Paramétrage -

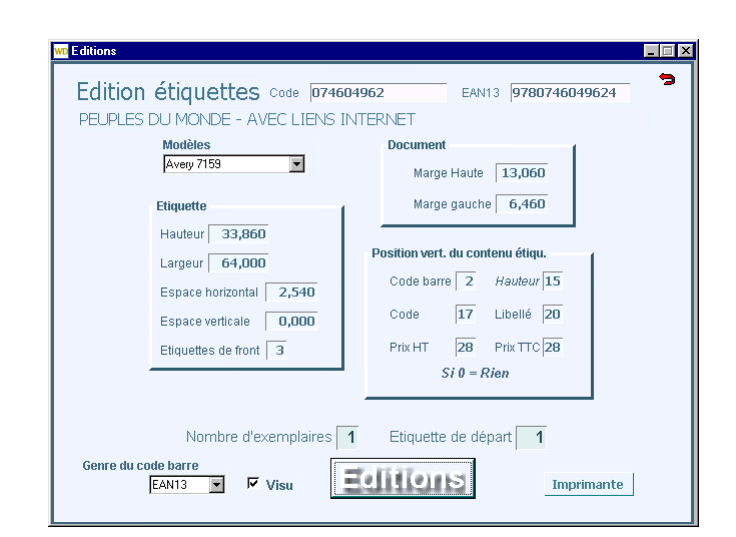

Nous pourrons utiliser comme support, des étiquettes en continue ou sous forme de planche.

Avant de lancer l'édition de l'étiquette, nous devront paramétrer :

- Les marges haute et gauche du document.
- Les dimensions de l'étiquette ainsi que sa position et le nombre d'étiquette de front.
- Les positions verticales des contenus de l'étiquette.

Nous choisirons le genre de code barre (EAN13 ou Code 39), le nombre d'exemplaire, et l'étiquette de départ.

# Exemple d'édition (2 étiquettes)

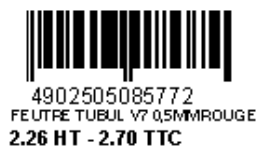

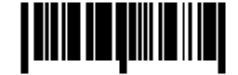

4902505085772 FEUTRE TUBUL V7 0,5MM ROUGE 2.26 HT - 2.70 TTC

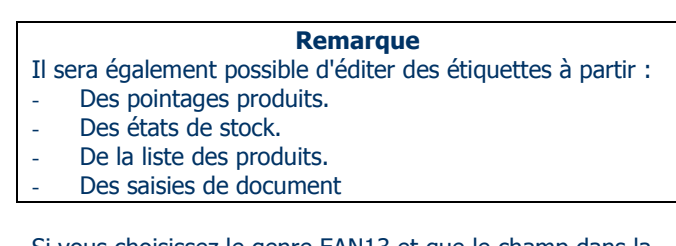

Si vous choisissez le genre EAN13 et que le champ dans la fiche produit est absent, celui-ci sera remplacé automatiquement par le CODE 39.

Comme d'habitude, il sera possible de visualiser le résultat du paramétrage.

# \* Articles à TVA multiples

Il s'agit d'articles composés de plusieurs produits soumis à des taux de TVA différents. Exemple d'un livre accompagné d'un CD-Rom, lequel CD-Rom ne peut être vendu sans le livre qu'il accompagne. C'est donc un article à codification unique. Pourtant pour le vendre ou l'acheter il faudra bien gérer les différentes TVA. Pauvres informaticiens...

# • Fiche article

# - Article normal -

| *    | <u>1</u> - Présentation | ₩- <u>2</u> - Fonction | nement 🛛 🙀 <u>3</u> | - Fonctionn. / Mouveme |
|------|-------------------------|------------------------|---------------------|------------------------|
|      | Tarif                   |                        |                     | 1                      |
|      | P.A. / Revient          | 36,96                  | Taux TVA            | 5,50                   |
|      | P.V. HT                 | 54,36                  | P.V. TTC            | 57,35                  |
| =    | Marge                   | 32,00                  | Marge Mini          | 27,00                  |
| Affi | chage liste tarifs à    | TVA Multiples          | Coefficient Mini    | 1,37                   |

La partie tarifaire de cet article est celle que l'on connaît. Si cet article est soumis à plusieurs TVA il faudra cliquer sur l'icône à gauche "Affichage liste tarifs à TVA Multiples"

# - Article modifié -

| ≫1 | - Présentation 🛛 🖌 | - <u>2</u> - Fonct | ionnement 😽 | € <u>3</u> - Fonctionn | . / Mouveme |
|----|--------------------|--------------------|-------------|------------------------|-------------|
| 1  | Tarif              |                    |             |                        |             |
|    | P.A. HT            | Marge              | P.V. HT     | Tx TVA                 |             |
|    | 10,20              | 33,00              | 15,22       | 19,60 🔺                |             |
|    | 26,22              | 2 33,00            | 39,14       | 5,50                   | X           |
|    |                    |                    |             |                        |             |
|    |                    |                    |             |                        |             |
|    |                    |                    |             |                        |             |

Il suffira de remplir la grille pour déterminer les prix de d'achat et vente des produits composants l'article. (Comme d'habitude le prix d'achat sera calculé si vous avez indiquez le prix de vente et la marge etc...). L'icône à droite permet de supprimer tout ou partie du tarif.

**Remarque** : Si vous êtes abonné au FEL de DILICOM, la gestion des tarifs multiples se fera automatiquement.

# Saisie documents

## - Premier temps -

| Code Produit | <ul> <li>Libellé</li> </ul>         | Quantité | <sup>‡</sup> Т | 2 |
|--------------|-------------------------------------|----------|----------------|---|
| 309333526    | Petit Monde Sciences-l'eau - Nathan | N        | ¥              | Ī |
|              |                                     |          |                | l |

Nous appellerons l'articles comme d'habitude et la quantité.

## - Second temps -

| 41,29 |
|-------|
| 18,20 |
|       |

Edit Liv' générera automatique les lignes correspondantes aux produits de l'article. (Deux dans l'exemple)

#### Remarques

- En saisie document, la quantité par défaut est ignorée dans le cas d'un article à TVA multiples.
- La quantité de la ligne contenant le libellé de l'article (\* en colonne tarif) n'apparaît pas à l'édition.

# • Comment mettre à jour votre fichier ?

Pour les anciens utilisateurs de Édit Liv' et si vous utilisez le FEL de DILICOM comme base de donnée, il vous suffit d'aller sous [Listes et Tarifs] puis [Tarifs Mise à jour] puis [TVA Multiples]. L'ensemble des articles présent dans votre base sera mis à jour.

# **Bénéficiaires**

<u>B</u>énéficiaires

Contrats

Contrats

Avec cette fonction, nous allons gérer les différents contrats.

- Liste des contrats -

| Table              |                                                                     |    |
|--------------------|---------------------------------------------------------------------|----|
| Edit Liv           | Contrats / Affaires                                                 | 2  |
|                    | Date                                                                | 20 |
|                    | 06/02/2003 Antoine et cleopatre                                     | -  |
| Nouveau            | 14/10/2004 Apologie de la fuite                                     |    |
|                    | 31/12/2002 Appareils                                                |    |
| Consult./ Modifier | 01/07/1999 Arable heureuse                                          |    |
|                    | 19/10/2006 Arbres                                                   |    |
| Supprimer          | 20/10/2000 Archéologie du cinéma                                    |    |
|                    | 01/12/1993 Architecture et complexite                               |    |
| Impression         | 01/01/2004 Architecture et perspective chez Brunelleschi et Alberti |    |
|                    | 20/03/2000 Architecture et restauration                             |    |
|                    | 10/10/1996 Architecture principe 1966 et 1996                       |    |
|                    | 24/02/2000 Architecture principe allemand                           |    |
|                    | 01/12/2004 Asa saint nazaire                                        |    |
| Cot de Gestion     | 08/04/1999 Au crayon                                                |    |
| Color and Color    | 05/01/2006 Au diable vauvert                                        |    |
|                    | 01/02/1998 Autobiographie                                           |    |
|                    | 09/05/2001 Autobiographie (N. Michel)                               |    |
|                    | 01/12/2004 Autobiographie prudente                                  |    |
|                    | 24/06/2003 Autres territoires                                       |    |
|                    | 19/08/2004 Aux jardins de cathay                                    |    |

- Consultation de contrat -

Exemple : si vous considérez qu'une commande client ne doit pas influencer le stock disponible, il suffira de le déclarer.

Vous pouvez supprimer un mode de saisie.

# \* Documents clients

# Les Factures

# - Liste des factures -

| W Liste Documents             |                                                                                                    |                 |                 |      |
|-------------------------------|----------------------------------------------------------------------------------------------------|-----------------|-----------------|------|
| Edit Liv'                     | FACTURES / AVOIRS                                                                                              |                 |                 | 2    |
| Nouveau                       | Date a Numéro a Libellé a                                                                                      | Montant H.T.    | Montant TTC     | - 13 |
| Modifier                      | 23/07/2007 20071156 Fondation Nationale de Gérontolo<br>30/07/2007 20070713 HARMONIA MUNDI                     | 516,29          | 544,69          | -    |
| Supprimer                     | 30/04/2007 20070415 HARMONIA MUNDI<br>30/06/2007 20070613 HARMONIA MUNDI<br>31/03/2007 00000004 HARMONIA MUNDI |                 |                 |      |
| M                             | 05/07/2007 20071153 HOTEL DE VILLE Comptabilité                                                                | 17,25           | 18,20           |      |
| 🥒 🚓 🔤                         | 25/04/2007 20071131 LIBRAIRIES COMPLICES                                                                       | 18,96           | 20,00           |      |
| Traitement<br>Importé de Boss | 20/04/2007 20071143 LTCEE CAMILLE CLAUDEL<br>21/05/2007 20071144 LYCEE GENERAL ET TECHNOLOGIQU                 | 13,11           | 13,83           |      |
|                               | 18/06/2007 20071151 LYCEE GENERAL ET TECHNOLOGIQU<br>15/02/2007 20071134 LYCEE GENERAL ET TECHNOLOGIQU         | 52,52           | 55,41<br>141,69 |      |
| T.T.C.                        | 28/03/2007 20071139 MAIRIE DE BOUAYE<br>20/07/2007 20071155 MAIRIE DE BOUAYE                                   | 76,50<br>94,37  | 80,71           |      |
| <u>Référence Docum.</u>       | 23/03/2007 20071138 MEDIATHEQUE CENTRALE<br>07/06/2007 20071150 MEDIATHEQUE CENTRALE                           | 70,98<br>118,17 | 74,88<br>124,67 |      |
| Edition(s)                    | 19/04/2007/20071141 MEDIATHEQUE CENTRALE                                                                       | 27,86           | 29,39           | •    |
| MAIRIE DE BOUAYE              |                                                                                                    |                 |                 | - 4  |

## Partie haute fenêtre

- **Recherches :** Nous pouvons retrouver une facture par:
- Sa date.
- Son numéro.
- Son libellé (Nom du client).

• Partie gauche

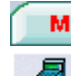

Affiche la marge dégagée.

Ouverture d

Ouverture du tiroir caisse

Rendu monnaie unique ou multi devises.

#### Traitement (informations)

- Document Saisi ou Edité
- Devise de saisie
- Genre de saisie HT ou TTC

Impression Clic gauche : Edition de la facture.

Clic droit : Edition en rafale des factures.

## - Facture -

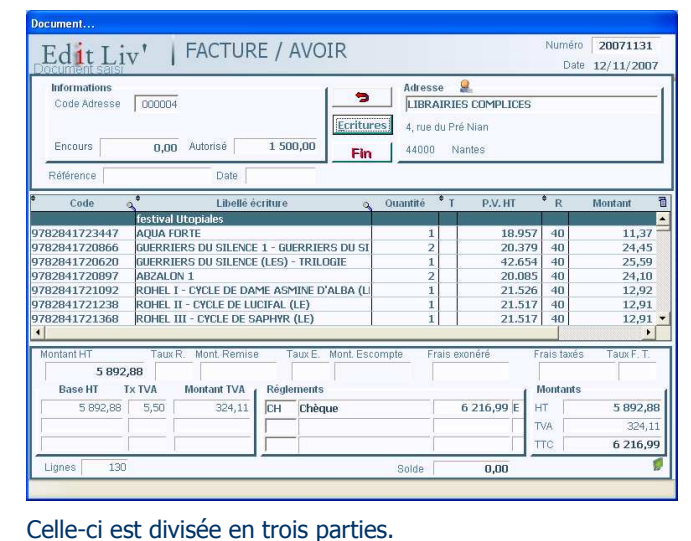

Partie haute fenêtre (entête)

Opérateur -Permet de savoir qui a saisi le document.

Adresse - Nous indiquerons les premières lettres du nom du client, puis - , le logiciel nous emmènera vers la liste des clients pour le choisir.

#### Documents

# **Documents**

Nous avons fait connaissance avec les principaux fichiers. Nous pouvons à présent saisir un document.

La saisie des documents est le cœur de l'activité de la gestion. Voir paramétrage documents

# \* Généralités

## - Différentes saisies -

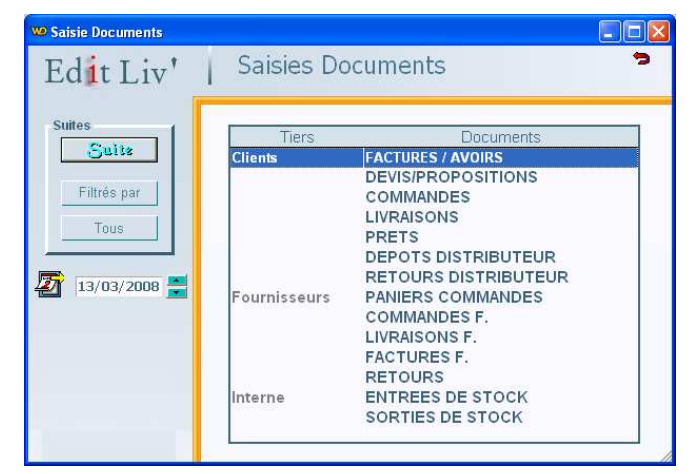

#### • Partie gauche (marge)

La saisie sélectionnée peut être filtrée sur la date.

Date du jour (modifiable 2). Certains documents étant filtrés sur la date, il est intéressant de pouvoir modifier celle-ci.

La liste des saisies peut être filtrée suivant qu'elle concerne les clients, les fournisseurs, autres.

## - Paramètres -

Toutes les saisies sont paramétrables. Ainsi le progiciel n'impose rien dans les différents calculs résultants de saisies.

#### Code Adresse – Possibilité de saisie du code adresse. Code comm. (Code commercial) - rattaché au document. Mémorisé dans la fiche client.

Coefficients - Calcul de la commission.

- Affichage de l'encours et de l'encours autorisé du client.
- Post it Possibilité d'écrire un mémo.

Four les factures sans droits d'auteur.

**Ecritures** Saisie du corps du document (détail page suivante)

- Partie centrale (aperçu du corps du document)
- Partie basse fenêtre (Fin de document)

Taux R. (Taux de remise) - Le montant est calculé. Mont. Remise (Montant remise) – Possibilité de saisir le montant **HT** de remise, dans ce cas le taux est calculé.

- Taux E. (Taux d'Escompte)
- Frais exonérés Frais taxés Taux F.T.

Règlements - 3 règlements possibles (l'ensemble des règlements devra correspondre au TTC). Possibilité de calculer un pourcentage si nous indiquons un taux dans le champ montant, puis validation par touche [Tabulation].
 O Encaissement E ou Ce champ est très important.

Il va déterminer si le règlement est dû ou encaissé.

# Saisie du corps de la facture

| Code Produit  | •                   | Libellé                          | Quantité * T * | P.V. HT   | • R • | Montant HT |
|---------------|---------------------|----------------------------------|----------------|-----------|-------|------------|
|               | festival Utopiales  |                                  |                |           |       |            |
| 978284172344  | AQUA FORTE          |                                  | 1              | 18,96     | 40,00 | 11,37      |
| 9782841720860 | GUERRIERS DU SILE   | NCE 1 - GUERRIERS DU SILENCE (LI | 2              | 20,38     | 40,00 | 24,45      |
| 9782841720620 | GUERRIERS DU SILE   | NCE (LES) - TRILOGIE             | 1              | 42,65     | 40,00 | 25,59      |
| 978284172089  | ABZALON 1           |                                  | 2              | 20,09     | 40,00 | 24,10      |
| 9782841721092 | ROHEL I - CYCLE DE  | DAME ASMINE D'ALBA (LE)          | 1              | 21,53     | 40,00 | 12,92      |
| 9782841721238 | ROHEL II - CYCLE DI | ELUCIFAL (LE)                    | 1              | 21,52     | 40,00 | 12,91      |
| 9782841721368 | ROHEL III - CYCLE D | E SAPHYR (LE)                    | 1              | 21,52     | 40,00 | 12,91      |
| 978284172153  | 5 ABZALON 2 - ORCHI | RON                              | 2              | 18,65     | 40,00 | 22,37      |
| 978284172148  | WANG - LES PORTES   | D'OCCIDENT/LES AIGLES D'ORIEN    | 2              | 22,98     | 40,00 | 27,57      |
| 9782841722730 | NOUVELLE VIE (TM)   |                                  | 4              | 12,70     | 40,00 | 30,48      |
| 4             |                     |                                  |                |           |       | •          |
| in s/t M      | R.,                 | 0                                | P.V. TTC       | 0,00      | інт Г | 5 892,88   |
| Course Course | itual (Denne Denne) | THE CHART GAME DO                | (min nutre)    | Contrat C |       | Course     |

#### Partie haute fenêtre

Renseignements relatifs à la facture en cours.

#### Commandes

- Inser Insertion d'une ligne.
- **Suppr** Suppression d'une ligne.
- Ajoute Ajoute une ligne.
- Mouvem. Mouvement du produit de la ligne.

- **Produit** - Clic gauche : Accès à la fiche produit de la ligne. Clic droit : Accès à la liste des produits.

Aperçu avant impression.

- 🀱 Accès à la fiche client
- Calculatrice

Le clic sur cette commande permet de quitter momentanément la saisie pour effectuer une autre tâche. Nous pourrons saisir trois documents simultanément sur le même poste (ex : Facture, Commande, Livraison)

## • Partie basse fenêtre

Possibilité de saisir, en face de chaque ligne du document, une référence de poste (relation avec le bon de commande client ...)

Quantité par défaut Si la saisie des quantités est toujours la même cette fonction nous permettra de gagner du temps à la saisie. **Rap. D. Rapprochement Documents** Pour éviter de saisir une facture qui correspond à un document déjà établi (Devis, Commandes, BL), nous reprendrons ce document.

**IVA** Affiche la colonne Taux de TVA.

Permet d'afficher les notes indiquées sur les fiches produits.

Actual. Prix. Actualisation des prix par rapport à la base produit.

Otés Poids Permet l'affichage des quantités et poids.

V. Contrat

Permet d'attribuer des prestations à un contrat sans mouvementer le stock.

Marges

Affiche le montant de la marge globale et son taux. En déplaçant l'ascenseur vers la droite, nous visualiserons les colonnes Marge, G (Genre du P.A.), P.A. de chaque ligne.

Local. Stock

Permet d'attribuer la localisation de stock article par article ou pour l'ensemble de la facture.

#### Mode ligne à ligne

| Table StocLoc |              |                 |                              |                           |   |
|---------------|--------------|-----------------|------------------------------|---------------------------|---|
| i gest        | t3           | Localis         | ation de                     | es stock                  | s |
|               |              |                 |                              |                           |   |
| POULIE AR     | BRE INTER    | RMEDIAI         | RE                           |                           |   |
| POULIE AR     | BRE INTER    | RMEDIAI         | RE<br>Qté Doc                | ument 🦳                   | 2 |
| POULIE AR     | BRE INTER    | Stock           | RE<br>Qté Doc<br>Mouv. Entr. | ument<br>Mouv. Sort.      | 2 |
| POULIE AR     | BRE INTER    | MEDIAI          | RE<br>Qté Doc<br>Mouv. Entr. | ument<br>Mouv. Sort.<br>1 | 2 |
| POULIE AR     | Localisat. % | Stock<br>1<br>2 | Qté Doc<br>Mouv. Entr.       | ument<br>Mouv. Sort.<br>1 | 2 |

En saisie document et en étant placé sur un code produit par un clic gauche souris sur [ Local Stock] nous obtiendrons la fenêtre ci-dessus. Nous indiquerons dans la table les quantités sorties (ou entrées) en face de la localisation.

#### Mode global

| Localisati   | ons                 |            |
|--------------|---------------------|------------|
| Entrée       | Réception           | 571        |
| Sortie       |                     | 1V.A       |
| Clic droit s | ur (Local, Stock) p | our fermer |

Par un clic droit souris sur [Local Stock] nous saisirons la localisation ou <u>l'ensemble</u> des produits contenus dans le document seront stockés (ou déstockés)

#### Remarque :

Si vous avez un doute sur les quantités en stock localisé affichées vous pouvez avoir recours à la vérification des stocks ou la régénération des variables. Ces utilitaires recalcul la localisation des stocks.

**Commerciaux** Affiche le tableau de répartition des commissions.

Inversion des quantités, permet de basculer la facture en avoir ou inversement.

Permet l'importation de donnée depuis un fichier texte.

H/T Inverse le mode d'affichage HT / TTC

**Stock Dispo.** Affiche le stock disponible du produit de la ligne en cours (celui-ci s'affiche en rouge si insuffisant).

**HT** Total HT ou TTC de la facture. Un clic droit affiche les montants HT et TTC du document, remise comprise.

La ligne du bas affiche la totalité du libellé du produit. Elle indique également le dernier prix facturé au client pour le produit saisi. (affichage en rouge si prix différent)

**Sous total**. En se plaçant sur une ligne vierge nous pourrons demander un sous total. Soit de tout ce qui se trouve au-dessus, soit depuis une ligne (voir bulle).

Termine la saisie. Abandon de saisie.

#### - Principe de saisie des documents -

Nous allons pouvoir :

Fin

- Saisir du texte.
- Appeler un produit à facturer.
- Modifier une ligne.
- Ajouter une ligne.
- Insérer une ligne oubliée.
- Supprimer une ligne.

#### - Saisie d'un texte -

- Texte libre : La colonne libellé permet la saisie de texte. Si le texte commence par – celui-ci n'est pas repris en conversion document.

- **Texte mémorisé** : Nous pouvons utiliser la base fichier article pour mémoriser des libellés répétitifs. Dans ce cas, nous appellerons le code correspondant et nous laisserons la quantité à 0. Le code disparaîtra pour laisser apparaître uniquement le libellé.

#### - Saisie d'un produit à facturer -

Apres avoir appelé le code d'un produit, nous indiquerons la quantité facturée (quantité négative autorisée). Si le prix dans la fiche produit est à 0, le curseur viendra se positionner sur celui-ci pour être renseigné.

## - Saisie du code EAN13 d'un produit -

Si vous saisissez ou douchez le code EAN13 d'un produit, les éléments de celui-ci s'affichent automatiquement. Le code EAN13 est remplacé par votre code perso s'il existe.

#### - Recherche d'un produit -

- **Par son code** : En étant placé dans la colonne code, il suffira de composer le début du code puis - le logiciel nous emmènera vers la liste des produits (classée par code) pour le sélectionner.

- **Par son libellé** : En étant placé dans la colonne libellé, il suffira de composer le début du libellé puis **TAB -** le logiciel nous emmène vers la liste des produits (classée par libellés) pour le sélectionner.

## - Importation d'un ou plusieurs produits -

**Produit..** Clic droit pour accéder à la liste des produits. A partir de cette liste, vous pouvez pointer (en double cliquant) un ou plusieurs produits que vous souhaitez intégrer dans la saisie.

## - Modification d'une ligne -

Il suffit de se placer sur la ligne à modifier.

## - Protection des libellés produits -

Si le paramétrage autorise la modification des libellés produits au sein d'un document et qu'effectivement celui-ci est modifié par l'opérateur, une apostrophe s'insérera devant le libellé pour indication visuelle de la modification. Cette indication pouvant être importante pour le contrôle des saisies documents.

#### Les stocks produits sont mis à jour en temps réel.

Sur le principe les documents fournisseurs se traitent de la même façon que les documents clients.

# **Gestion des produits**

Gestion produits

Avec cette fonction, nous allons gérer, optimiser, contrôler les flux des produits.

# \* Réappro. / Paniers de commandes

Edit Liv' va nous assister au réapprovisionner des produits. Grâce aux informations fournies, nous pourrons prendre des décisions de commandes rapides. Les paniers de commandes seront alimentés automatiquement, ils sont modifiables à tous moments. Attention il ne faut pas confondre panier et commande, quand vous l'aurez décidé vous convertirez vos Paniers en Commandes définitives.

## Analyse des ventes

A partir des ventes nous allons prévoir de commander les produits manquants ou insuffisamment stockés.

| Recherche                                 | Fournisseur 👻         | - V   | entes - I | Comdes F | . 💌 N.J. 10         | Reck    |
|-------------------------------------------|-----------------------|-------|-----------|----------|---------------------|---------|
| Libellé o                                 | Fourniss / Distrib. o | Qté 🔻 | Ventes -  | Cde F.   | St. Mini St. dispo. | P.A. HT |
| L'UNIVERS DES BALEINES ET DES DAUPHINS +  | MDS                   | 8     | 8         | 0        | 4                   | 8,93    |
| LES OS DE MON SQUELETTE - L'HISTOIRE D'UN | VOLUMEN               | 0     | 8         | 9        | 2                   | 6,54    |
| MADEMOISELLE CHAMBON                      | UD UNION DISTRIB      | 7     | 7         | 0        | 0                   | 1,76    |
| SUR LE BOUT DES DOIGTS                    | HARMONIA MUNDI        | 7     | 7         | 0        | 4                   | 2,94    |
| IONAS POULET LIBRE                        | VOLUMEN               | 0     | 7         | 10       | 32                  | 3,54    |
| QUE JUSTICE SOIT FAITE+                   | HACHETTE              | 0     | 7         | 106      | 101                 | 5,37    |
| ANANSI ET LA MAISON HANTEE                | VOLUMEN               | 0     | 7         | 15       | 0                   | 5,29    |
| A FAMILLE RAMASSETOUT - DANS LA MAISO     | MDS                   | 6     | 6         | 0        | 0                   | 6,94    |
| A BALADE EN TRAINEAU                      | VOLUMEN               | 1     | 6         | 5        | -5                  | 7,89    |
| SCAPADE A LA COUR DES MIRACLES            | VOLUMEN               | 0     | 6         | 7        | 0                   | 6,54    |
| ACK ET LE HARICOT MAGIQUE                 | HACHETTE              | 6     | 6         | 0        | 0                   | 6,87    |
| SOBIBOR                                   | SODIS                 | 6     | 6         | 0        | 23                  | 5,16    |
| /OL ENVOL+                                | HARMONIA MUNDI        | 0     | 6         | 53       | 3                   | 5,00    |
| PETIT FRERE +                             | MDS                   | 6     | 6         | 0        | 36                  | 5,20    |
| I'AI PAS SOMMEIL                          | VOLUMEN               | 0     | 6         | 6        | 0                   | 5,46    |
| ATTENTION LES YEUX !                      | BELIN                 | 5     | 5         | 0        | 1                   | 5,08    |
| ES 100 DRAGONS DE VIVIANE                 | DILISCO               | 5     | 5         | 0        | 1                   | 5,20    |
| CONTES ET FACETIES DES ENFANTS DE PROVEN  | SODIS                 | 5     | 5         | 0        | 0                   | 4,76    |
| A BOURSE AUX DEUX SOUS                    | HARMATTAN             | 5     | 5         | 0        | 0                   | 3,88    |
| A MOUSTACHE MAGIOUE                       | VOLUMEN               | 0     | 5         | 5        | 1                   | 4,41    |

## • Partie haute fenêtre

Filtres : Nous allons pouvoir filtrer la liste que nous souhaitons obtenir par : Type de produits, Famille, Sous famille, Fournisseur / Diffuseur, de date à date.

Qté M.V. 1 Quantité Minimum Vendue : Permet de sélectionner un minimum de volume de vente. Ce critère est intéressant pour les analyses sur une longue période.

S.I. Recherche sur Stock disponible insuffisant.

#### - Calcul automatique du réapprovisionnement -

📂 = Ventes - Comdes F.

**Qtés à comm**ander = Optimisation : C'est le résultât du calcul (Stock mini -Stock disponible (+ si négatif) – Commandes fournisseurs. = Optimisation et Ventes : Identique à ci-dessus en tenant compte des ventes en plus.

= Ventes – Commandes F. : Ce sont les ventes moins les commandes fournisseurs en cours.

= Ventes : Egale aux ventes

Cette fonction permettra rapidement de quantifier les lignes. Nous pouvons bien entendu intervenir sur chaque quantité.

N.J. 10 Nombre de jours d'approvisionnement utile grâce à ce champ nous demanderons à Edit Liv' de calculer

les quantités nécessaires a approvisionner pour assurer une disponibilité sur un nombre de jour.

\_\_\_\_ Colonnes

Ventes - Quantités vendues sur la période. En cliquant sur le titre de la colonne nous classerons la liste par quantité. - - "P" si panier déjà présent.

Cde F. - Quantités en commande fournisseur St Disp - Stock disponible.

Fourniss. / Distrib. (Fournisseur / Distributeur)-Indispensable pour lancer notre commande. Si un fournisseur est absent d'une ligne, elle ne sera pas prise en compte.

Qté - La quantité que nous prévoyons en commande.

St Mini (Stock Mini) - La modification de ce stock sera mémorisée dans la fiche produit. Il permet le calcul de l'optimisation.

**P.A.HT** – La modification du prix d'achat sera mémorisée dans la fiche "Fournisseur produit".

## Partie basse fenêtre

Nbr de lignes : Soit nombre de produits sélectionnés.

Ctrl Stock : Vérification stock du produit de la ligne en cours. Si Clic droit, vérification du stock de toutes les lignes.

**Ventes** : Répartition des ventes par mois.

#### Remarque

Si nous modifions un Distributeur, les fiche Notices concernées seront modifiées automatiquement, ainsi que le fichier relation Editeurs/ Distributeurs

Vers Paniers Cette procédure génère un panier de commande prévisionnelle s'il n'existe pas, sinon elle ajoute les produits aux paniers existants.

## Commandes client

Cette méthode se base uniquement sur les commandes clients des produits.

#### Analyse des stocks

Cette méthode se base uniquement sur les stocks et stocks minis des produits.

#### **Gestion du stock**

# \* Stock Début d'exercice

Consultations et Modifications

- Sélection -

| WE Sélection                                                                                                    |                                                                                                    |
|----------------------------------------------------------------------------------------------------|----------------------------------------------------------------------------------------------------|
| Sélection Stock début d'exercice                                                                                        | 3                                                                                                    |
| Produits Stock Positif 🗾 Valeur Sans incidence 💽                                                                        | Genre Prix P.A. HT                                                                                    |
| Filtres sur Produit       Per Type     Du Code       AU Code       AUTEURS       EDITEURS       Du Rayon       Au Rayon | Classement Edition<br>Par Code<br>Affichage Libellé<br>Libellé et AUTEUR<br>Rupture / édition<br>Sans |
| Filtre sur Fournisseur / Distributeur                                                                                   | Produits lus 0                                                                                        |
| Remise à Zéro 🏟                                                                                                    | Concernés 0<br>Qtés 0                                                                                 |

#### **Options :**

Produits : Nous choisirons d'obtenir les produit présentant un stock positif, Négatif ou Tous (stock à 0) Valeur : Avec ou sans incidences (sur P.A.) Genre prix : choix du prix affiché - P.A. HT, P.V. HT, P.V. TTC ou PA HT (base fiche produit).

Filtres. Nous allons pouvoir filtrer les produits que nous voulons sélectionner : - par type de produit - de code à code - par désignation 1 (Auteur dans notre dossier) - par désignation 2 (Editeur) - de rayon à rayon - par fournisseur/distributeur.

- Résultat -

| Code          | Libellé                                         | Stock | P.A. HT | G | Montant 1 |
|---------------|-------------------------------------------------|-------|---------|---|-----------|
| 284172014     | UNE CHAUVE SOURIS DANS LE GRENIER               | 14    | 6,54    | P | 91,56     |
| 9782841720002 | ANNALES DU DISQUE-MONDE 05 - SOURCELLERIE       | 1038  | 9,36    | P | 9 715,68  |
| 782841720019  | CHRONIQUES D'ARCTURUS 1 - SKINN MAC DANA        | 547   | 9,36    | P | 5 119,92  |
| 782841720026  | TERRE DES ORIGINES 1 - BASILICA                 | 2006  | 10,54   | P | 21 143,24 |
| 782841720033  | BZJEURD                                         | 1444  | 5,98    | P | 8 635,12  |
| 782841720040  | 20RRIBLES 2 (LES) - GARE AUX ZORRIBLES          | 775   | 8,26    | P | 6 401,50  |
| 9782841720057 | ASIA RIP                                        | 59    | 10,54   | P | 621,86    |
| 9782841720088 | J'AURAIS VOULU ETRE UN TYPE BIEN                | 1815  | 5,98    | P | 10 853,70 |
| 9782841720095 | JOHNNY MAXWELL 2 - JOHNNY ET LES MORTS          | 41    | 5,98    | P | 245,18    |
| 9782841720101 | CONSTELLATIONS                                  | 2     | 18,59   | P | 37,18     |
| 9782841720118 | ANNALES DU DISQUE-MONDE 06 - TROIS SOEURCIERES  | 42    | 9,36    | P | 393,12    |
| 9782841720125 | LUMIERES DE LA VILLE (LES)                      | 413   | 24,42   | P | 10 085,46 |
| 9782841720132 | SECRET DU RABBIN (LE)                           | 478   | 7,09    | P | 3 389,02  |
| 782841720187  | POURQUOI J'AI JETE MA GRAND-MERE DANS LE VIEUX- | 2804  | 4,87    | P | 13 655,48 |
| 782841720194  | TROP HUMAINS                                    | 987   | 11,64   | P | 11 488,68 |
| 782841720200  | TERRE DES ORIGINES 2 - GENERAL (LE)             | 2056  | 10,54   | P | 21 670,24 |
| 782841720217  | AZILIZ OU LES FILLEULS DE L'ANKOU               | 4     | 7,09    | р | 28,36     |
| 0782841720224 | RIEN A FAIRE                                    | 1333  | 7,09    | P | 9 450,97  |
| 1782841720231 | ZORRIBLES 3 (LES) - ZORRIBLES DANS LA NUIT      | 968   | 9.36    | P | 9 060,48  |

A partir de cette fenêtre nous allons pouvoir :

- Consulter et imprimer notre stock, demander sa valeur.

- Modifier certains éléments (Pour ce faire la valorisation doit être inactive)

# \* Stock

| Sélection Stock |                         | 1 3                |
|-----------------|-------------------------|--------------------|
| Stock Comptable | A la date du 31/12/2003 | Genre Prix P.A. HT |

#### Stock

- Comptable : C'est le stock comptable de la gestion.
- Physique : C'est le stock visible dans les rayons.

- Gestion : C'est le stock comptable de la gestion uniquement positif.

A la date du : Nous pourrons connaître quel était le stock à une date donnée.

Genre de prix : Id° stock début exercice

\* Stock négatif

Options et filtres identiques à ci-dessus. Le progiciel nous donnera les stocks négatifs (justifiés ou anormaux)

# \* Produits dépréciés

Permet de gérer de la dépréciation de stock.

# \* Provision risques méventes

En ce qui concerne les ouvrages édités, la provision pour dépréciation pourra être constituée, dans l'un des deux cas suivants :

• a) Lorsque la cadence effective de vente d'un ouvrage aura été inférieure au cours de l'exercice écoulé à la cadence moyenne de vente (CMV) d'un ouvrage de même catégorie au cours de sa vie normale.

Dans ce cas, la provision sera alimentée à concurrence d'un nombre d'ouvrages correspondant à la différence constatée entre la cadence effective de vente et la cadence moyenne normale correspondante. Remarques :

- Les ouvrages édités s'étendent de l'ensemble des tirages effectués jusqu'au troisième mois (inclus) suivant la date de parution (ouvrages de première catégorie) et jusqu'au sixième mois (inclus) suivant la date de parution (ouvrages des deuxième et troisième catégories).

- En ce qui concerne les ouvrages réimprimés, il ne pourra être constitué de provisions.

• b) Lorsqu'au cours d'un exercice, les ventes d'un ouvrage n'auront pas dépassé un certain niveau par rapport au stock existant à l'ouverture du même exercice, la provision sera déterminée en fonction d'un pourcentage d'exemplaires restant invendus à la clôture de cet exercice, selon les modalités définies dans le tableau ci-dessous.

| NIVEAU DES VENTES DE       | Niveau de provision, en         |
|----------------------------|---------------------------------|
| L'EXERCICE, EN POURCENTAGE | pourcentage de la quantité de   |
| DU STOCK INITIAL           | l'ouvrage restant invendue à la |
|                            | clôture de l'exercice           |
| INFERIEUR A 5 %            | 100 %                           |
| COMPRIS ENTRE 5 % ET 10 %  | 80 %                            |
| Compris entre 10 % et 20 % | 70 %                            |
| Compris entre 20 % et 30 % | 50 %                            |

Annoter : documentation de base 4 A 2541. Permet de gérer de gérer vos provisions.

# \* Provision risques retours

Principe : le droit de retour d'un nouveau livre s'exerce sur une période d'un an, soit 12 mois consécutifs. En fin d'année comptable, il faut déterminer quelle sera la quantité moyenne de retours théorique en N+1.

Exemple : Un titre sorti en mars (3<sup>e</sup> mois de l'année) a connu 234 retours d'avril à décembre (9 mois), nous calculerons le risque de retours pour les 3 mois à venir sur l'exercice suivant.

Soit : 232 retours divisé par 9 mois (pour obtenir la quantité moyenne de retours par mois) et multiplié par 3 (le nombre de mois à couvrir sur le nouvel exercice). Ce qui donne un retour théorique de 78 titres.

Ce chiffre sera multiplié par le prix de vente hors taxe net.

Filtres. Id° stock début exercice

# \* Procédure d' inventaire

Nous allons détailler une procédure d'inventaire.

# Pointage du Stock (ou Inventaire tournant)

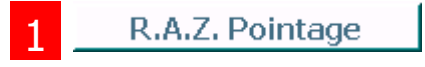

Tout d'abord, nous allons Remettre A Zéro notre pointage. C'est à dire que nous nous assurons qu'aucun pointage n'est resté en mémoire (exemple pointage de l'année précédente)

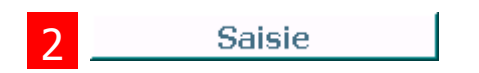

Nous saisirons nos produits et leur quantité en stock. Nous pourrons très bien saisir plusieurs fois le même produit (exemple d'un produit en stock dans plusieurs endroits ou produit douché deux ou trois fois). Nous pourrons également définir la localisation de stock pour les produits saisis. Vous pourrez utiliser l'option [Quantité par défaut] très pratique. Cette saisie pourra se faire également au travers d'un terminal se saisie.

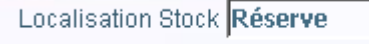

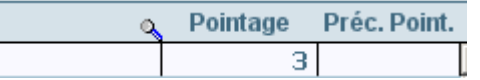

Nous profiterons de la saisie d'un inventaire pour répartir notre stock suivant sa localisation. Pour ce faire, il suffira avant de pointer une série de produits du même lieu d'indiquer sa localisation.

#### **Remarque** :

La mémorisation des produits saisis se fait en temps réel. Ce qui veut dire que vous pouvez abandonner et reprendre cette saisie autant de fois que vous voulez. (A chaque reprise nous obtiendrons une liste vierge.)

A ce stade de la procédure de pointage, nous mémorisons notre stock dans un fichier, mais ceci n'a aucune action ou incidence sur notre gestion.

## Contrôle saisie

Le contrôle saisie servira comme son nom l'indique à contrôler nos différentes saisies, éventuellement apporter des corrections

La liste des produits pointés pourra être classée par ordre de saisie. Nous pourrons également afficher la date des saisies. Par le contrôle saisie, nous pourrons non seulement vérifier la localisation des produits pointés mais éventuellement la modifier ou l'ajouter si elle à été oubliée.

# Traitements

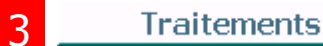

Notre pointage (inventaire) est terminé, nous allons décider de l'action de celui-ci sur notre gestion :

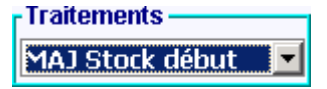

Soit, nous considérons que ce pointage représente notre stock de début d'exercice.

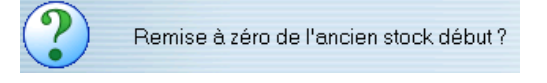

Nous n'oublierons pas de remettre à Zéro l'ancien stock début d'exercice. La question vous sera posée au lancement de la procédure.

# **3.2 – Ajustement du Stock**

Traitements Ajustement Stock

Soit ce pointage à été fait en cours d'exercice et servira à ajuster notre stock. Différence entre le stock calculé par l'ordinateur et le pointage.

Cet ajustement se concrétisera par des entrées et sorties de stock générées automatiquement avec pour libellé ''Ajustement Stock''.

Pour permettre l'ajustement de stock de produits absents du stock mais théoriquement présent, nous répondrons oui la question sur la recherche des produits non pointés.

#### Important

**Ne pas remettre à zéro le pointage**. En effet, si nous nous apercevons d'anomalies, après coups, nous pourrons toujours rectifier celles-ci facilement.

Le pointage se remet à zéro avant le prochain inventaire.

#### Remarque :

Ces traitements pourrons se faire suivant certaines sélections de produits (Filtres) Dans ce cas, attention à noter les éléments déjà traités.

# 3.1 - Stock début d'exercice

# Localisation et mouvements de stock

# Localisation

La localisation des stocks consiste à répartir et contrôler les stocks en plusieurs endroits (locaux, véhicules, alvéoles). Quand nous parlons de localisation de stock, il s'agit bien entendu des stocks présents dans l'établissement.

| Table Sto | cLoc        |                                      | _       |
|-----------|-------------|--------------------------------------|---------|
| ige       | est 3   La  | ocalisation des stocks Filtre sur D1 |         |
| Localis   | sat. 🔦 Code | ۹ <mark>۰</mark> Libellé             | Stock 1 |
| D1        | 34004191    | POULIE LAVAGE AVEC POSITIONNEMENT    | 1       |
| D1        | 471242219   | INVERSEUR TOUS TYPES FL              | -2      |
| D1        | 471597601   | MICRO SWITCH SECHOIR TT500           | 2       |
| D1        | 487197344   | FILTRE BATTERIE VAPEUR TT 500        | 1       |
| D1        | 55002209    | GALET APPUI NM SR 700 SR 300         | 2       |
| D1        | 55002881SAV | PALIER TAMBOUR DROIT FAS/A230-460    | 1       |
| D1        | 55002882SAV | PALIER TAMBOUR GAUCHE FAS/A230-460   | 1       |

A partir du menu d'accueil nous pourrons connaître le contenu d'un ou plusieurs lieus de stockage.

# Mouvements

Si la localisation des stocks est gérée nous savons qu'il est impératif d'indiquer à partir de quel stock nous avons servi notre client ou à l'inverse quel stock nous alimentons lorsque nous enregistrons la livraison ou facture de notre fournisseur. La localisation et les mouvements de stocks se font à partir du document de saisie.

Pour les mouvements de stock interne (déplacement des produits d'un local vers un autre) nous utiliserons soit la fonction « Mouvements localisations stock » ou le document « MOUVEMENTS DE STOCK » prévu à cet effet.

| Edit Liv'  | Mouveme       | ents Localisations s       | tocks du 1     | 2/02/20 | 09 🖅   |    |
|------------|---------------|----------------------------|----------------|---------|--------|----|
| Nourisou   | Code          | 🔦 Libellé                  | Localisation   | Sortie  | Entrée | 10 |
| MUUVEau    | 9782841720026 | TERRE DES ORIGINES 1 - BAS | ILI ENTREPOT   | 100     |        | -  |
| Supprimer  | 9782841720026 | TERRE DES ORIGINES 1 - BAS | ILI Distribut. |         | 100    |    |
| oupprinter | 9782841723560 | VIEIL HOMME ET LA GUERRE ( | (LE ENTREPOT   | 60      |        |    |
|            | 9782841723560 | VIEIL HOMME ET LA GUERRE ( | (LE LIBRAIRIE  |         | 60     | 1  |

La particularité de ce mode de saisie est que pour chaque mouvement nous devrons saisir au moins deux lignes, une pour le mouvement de sortie de la localisation une pour l'entrée. Si nous déplaçons, par exemple, 100 produits d'un local pour en mettre 25 à un endroit et 75 à un autre nous devrons saisir 3 lignes.

- Document mouvement de stock -

A partir de cette fenêtre, nous allons voir les trois fonctions permettant de mouvementer le stock des localisations.

1 – Clic gauche sur **Local. Stock** en se plaçant sur une ligne de saisie du document.

La table ci-contre affiche les différentes localisations où notre produit est stocké. Il suffit de saisir dans les colonnes les quantités en mouvement.

#### Remarque :

Si un mouvement (entrée comme sortie) est éclaté sur plusieurs localisations cette fonction est la seule à pouvoir être utilisée.

| Edit             | Liv'  L                             | ocalisat         | tion des  | stocks | 5                                                                                                    |
|------------------|-------------------------------------|------------------|-----------|--------|----------------------------------------------------------------------------------------------------|
| ERRE D           | ES ORIGINES                         | 1 - BASI         | LICA      |        |                                                                                                    |
|                  |                                     |                  | Oté Docum | nent   | 12                                                                                                    |
|                  | A Loughant O                        | Charle           | Cutie     | I      | 8                                                                                                    |
|                  | Localisat.                          | Stock            | Sortle    | Entree |                                                                                                    |
|                  | Distuilenth                         |                  |           | 5211   | A CONTRACTOR OF A CONTRACTOR OF A CONTRACTOR OF A CONTRACTOR OF A CONTRACTOR OF A CONTRACTOR OF A CONTRACTOR OF |
| Nouveau          | Distribut.                          | 1 608            | 120       | 00     |                                                                                                    |
| Nouveau          | Distribut.<br>ENTREPOT<br>LIBRAIRIE | 1 608<br>3<br>43 | 120       | 40     |                                                                                                    |
| Nouveau<br>Suppr | Distribut.<br>ENTREPOT<br>LIBRAIRIE | 3<br>43          | 120       | 40     |                                                                                                    |

# 2 – Clic droit sur

Cette fonction est toute indiquée quand l'ensemble des produits contenus dans le document on un mouvement de localisation identique.

Pour se faire nous saisirons dans un premier temps l'ensemble des produits et seulement à la fin nous appellerons la fenêtre ci contre afin de déterminer les mouvements de localisation.

| Localisat    | ions                 |               |
|--------------|----------------------|---------------|
| Sortie       | ENTREPOT             | 571           |
| Entrée       | Distribut.           | 1 <u>V</u> ,X |
| Clic droit s | sur [Local, Stock] p | our fermer    |

3 – A chaque ligne et directement dans la table de saisie nous indiquerons la localisation de sortie et d'entrée de stock.

| ŧ | Quantité | Sortie     | ♦ Entrée   | 1 |
|---|----------|------------|------------|---|
|   | 80       | ENTREPOT   | Distribut. | - |
|   | 60       | Distribut. | ENTREPOT   |   |

# Déclarations

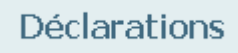

# Nous allons pouvoir imprimer nos déclarations en fonctions de notre activité.

## Déclarations AGESSA

Nous allons gérer nos déclarations AGESSA.

| Edit Liv' | Déc | lara | tion | s AGI | ESSA         |               |          |
|-----------|-----|------|------|-------|--------------|---------------|----------|
| Nouveau   | +   | Du   | ٩    | Au    | Montant Brut | Montant total | 1        |
| Modifier  |     |      |      |       |              |               | <u> </u> |
|           |     |      |      |       | <u>.</u>     |               |          |

#### \* Nouveau

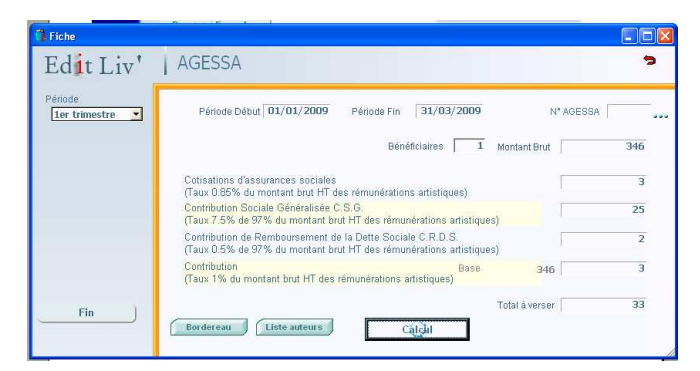

Nous allons calculer notre déclaration AGESSA en sélectionnant une période.

Cálçil

Calcul : sur la période donnée.

**Liste auteurs** Liste des auteurs : édition de la liste des auteurs concernés par la déclaration.

**Bordereau** Bordereau : édition pré-rempli de la déclaration AGESSA.

# Provisions risques méventes

En ce qui concerne les ouvrages édités, la provision pour dépréciation pourra être constituée, dans l'un des deux cas suivants :

• a) Lorsque la cadence effective de vente d'un ouvrage aura été inférieure au cours de l'exercice écoulé à la cadence moyenne de vente (CMV) d'un ouvrage de même catégorie au cours de sa vie normale.

Dans ce cas, la provision sera alimentée à concurrence d'un nombre d'ouvrages correspondant à la différence constatée entre la cadence effective de vente et la cadence moyenne normale correspondante. Remargues :

- Les ouvrages édités s'étendent de l'ensemble des tirages effectués jusqu'au troisième mois (inclus) suivant la date de parution (ouvrages de première catégorie) et jusqu'au sixième mois (inclus) suivant la date de parution (ouvrages des deuxième et troisième catégories).

- En ce qui concerne les ouvrages réimprimés, il ne pourra être constitué de provisions.

 b) Lorsqu'au cours d'un exercice, les ventes d'un ouvrage n'auront pas dépassé un certain niveau par rapport au stock existant à l'ouverture du même exercice, la provision sera déterminée en fonction d'un pourcentage d'exemplaires restant invendus à la clôture de cet exercice, selon les modalités définies dans le tableau ci-dessous.

| NIVEAU DES VENTES DE       | Niveau de provision, en         |
|----------------------------|---------------------------------|
| L'EXERCICE, EN POURCENTAGE | pourcentage de la quantité de   |
| DU STOCK INITIAL           | l'ouvrage restant invendue à la |
|                            | clôture de l'exercice           |
| INFERIEUR A 5 %            | 100 %                           |
| COMPRIS ENTRE 5 % ET 10 %  | 80 %                            |
| Compris entre 10 % et 20 % | 70 %                            |
| Compris entre 20 % et 30 % | 50 %                            |

Annoter : documentation de base 4 A 2541. Permet de gérer de gérer vos provisions.

# Provisions risques retours

<u>Principe</u> : le droit de retour d'un nouveau livre s'exerce sur une période d'un an, soit 12 mois consécutifs. En fin d'année comptable, il faut déterminer quelle sera la quantité moyenne de retours théorique en N+1.

Exemple : Un titre sorti en mars (3<sup>e</sup> mois de l'année) a connu 234 retours d'avril à décembre (9 mois), nous calculerons le risque de retours pour les 3 mois à venir sur l'exercice suivant.

Soit : 232 retours divisé par 9 mois (pour obtenir la quantité moyenne de retours par mois) et multiplié par 3 (le nombre de mois à couvrir sur le nouvel exercice). Ce qui donne un retour théorique de 78 titres.

Ce chiffre sera multiplié par le prix de vente hors taxe net.

# Statistiques

# Sauvegarde

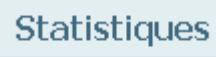

Toutes les écritures de ventes et d'achats étant mémorisées, nous allons pouvoir consulter les résultats de notre activité.

|                               |                               |             |                      |                 |                                     |                | _ |
|-------------------------------|-------------------------------|-------------|----------------------|-----------------|-------------------------------------|----------------|---|
| Dossiers<br>Disque C<br>V Oui | Dossier N<br>Dossier N - 1    | Espace Lect | ure 2005<br>ure 2004 |                 | Code ESLEOS                         |                |   |
| Périodes                      |                               |             |                      | _               |                                     |                |   |
| Du<br>Au                      | 1<br>01/01/2005<br>31/03/2005 | Du<br>Au    | 2                    |                 | 3 ₽ 0<br>Du 01/01/20<br>Au 31/03/20 | ui<br>03<br>03 |   |
| Sélections<br>Produit         | s Rayon(s)                    | •           | □ Oui                | <b>Тор</b><br>% | C.A. <b>100</b>                     |                | 1 |
| Clients<br>Comme              | Analyse 1<br>Inciaux          | ▼<br>Fous   | □ Oui<br>□ Oui       | ☐ Clie          | □ Produits<br>ents □ Fou            | rnisseurs      |   |
| Niveau                        | de rupture Ravor              | 5           |                      |                 |                                     | Poche          |   |

# \* Dossiers

Nous indiquerons à **Edit Liv'** les dossiers qu'il devra consulter pour nous fournir les résultats demandés. Ainsi nous pourrons comparer plusieurs années d'un même dossier ou des dossiers différents (exemple de plusieurs magasins)

# \* périodes

Nous désignerons les périodes concernées et de comparaison.

# \* Sélections

Nous sélectionnerons l'objet de la statistique. L'Editeur le plus vendu par exemple.

- Résultats -

| 100 Statistiques            |               |         |        |               |         |        |               |         | _          | ⊒ × |
|-----------------------------|---------------|---------|--------|---------------|---------|--------|---------------|---------|------------|-----|
| Stats sur Editeurs produits |               |         |        |               |         |        | dition 🥤 🥤    | Détails | <b>)</b> ' | >   |
|                             | Du 01/05/2003 | Au 31/0 | 5/2003 | Du 01/04/2003 | Au 30/0 | 4/2003 | Du 01/03/2003 | Au 31/0 | 3/2003     |     |
| Libellé                     | Montant       | Marge   | * % CA | Montant       | • Marge | * % CA | Montant       | * Marge | * % CA     |     |
| ECOLE DES LOISIRS           | 2 372,69      | 41,02   | 15,56  | 4 416,70      | 37,19   | 16,20  | 1 726,73      | 42,37   | 16,43      | -   |
| GALLIMARD-JEUNESSE          | 1 695,80      | 37,70   | 11,12  | 2 900,96      | 32,77   | 10,64  | 1 292,22      | 36,25   | 12,29      |     |
| DIDIER JEUNESSE             | 1 576,36      | 35,92   | 10,34  | 768,64        | 39,11   | 2,82   | 255,39        | 39,23   | 2,43       |     |
| MILAN                       | 1 244,20      | 29,44   | 8,16   | 1 509,80      | 30,44   | 5,54   | 357,18        | 37,99   | 3,40       |     |
| SEUIL JEUNESSE              | 492,98        | 34,86   | 3,23   | 1 065,93      | 30,57   | 3,91   | 461,54        | 36,97   | 4,39       |     |
| KALEIDOSCOPE                | 488,55        | 38,30   | 3,20   | 542,02        | 37,61   | 1,99   | 218,55        | 42,98   | 2,08       |     |
| RUE DU MONDE                | 408,89        | 34,02   | 2,68   | 1 638,37      | 28,03   | 6,01   | 279,57        | 30,71   | 2,66       |     |
| ALBIN MICHEL                | 355,72        | 37,92   | 2,33   | 792,14        | 32,84   | 2,91   | 413,10        | 36,56   | 3,93       |     |
| CASTERMAN                   | 342,54        | 34,29   | 2,25   | 820,49        | 31,09   | 3,01   | 417,37        | 33,77   | 3,97       |     |
| ALBIN MICHEL-JEUNESSE       | 336,06        | 32,97   | 2,20   | 697,21        | 29,26   | 2,56   | 536,51        | 36,70   | 5,10       |     |
| T. MAGNIER                  | 291,99        | 33,85   | 1,92   | 466,21        | 28,41   | 1,71   | 466,36        | 25,49   | 4,44       |     |
| RAGEOT                      | 282,85        | 36,20   | 1,86   | 171,12        | 35,07   | 0,63   | 39,69         | 39,23   | 0,38       |     |
| NATHAN                      | 269,87        | 33,41   | 1,77   | 473,80        | 30,75   | 1,74   | 111,46        | 35,47   | 1,06       |     |
| BAYARD JEUNESSE             | 234,53        | 33,86   | 1,54   | 512,00        | 27,91   | 1,88   | 117,68        | 33,89   | 1,12       |     |
| FLAMMARION-PERE CASTOR      | 220,45        | 29,97   | 1,45   | 231,15        | 28,15   | 0,85   | 33,17         | 36,81   | 0,32       |     |
| GALLIMARD                   | 212,49        | 35,94   | 1,39   | 421,85        | 34,45   | 1,55   | 314,26        | 35,02   | 2,99       |     |
| HACHETTE-JEUNESSE           | 203,73        | 36,08   | 1,34   | 361,75        | 29,68   | 1,33   | 106,91        | 35,14   | 1,02       |     |
| SEUIL                       | 196,87        | 35,40   | 1,29   | 376,47        | 31,54   | 1,38   | 130,70        | 35,94   | 1,24       |     |
| ED. DU ROUERGUE             | 183,71        | 27,61   | 1,20   | 124,86        | 31,27   | 0,46   | 34,69         | 37,30   | 0,33       |     |
| PASTEL                      | 179,07        | 37,34   | 1,17   | 236,67        | 35,86   | 0,87   | 43,54         | 40,12   | 0,41       |     |
| MANGO-JEUNESSE              | 160,56        | 37,59   | 1,05   | 499,89        | 25,84   | 1,83   | 49,26         | 34,88   | 0,47       |     |
| REUNION DES MUSEES NATIO    | 159,79        | 37,68   | 1,05   | 162,15        | 31,44   | 0,59   | 109,05        | 38,24   | 1,04       | -   |
|                             | 15 247,56€    |         | Γ      | 27 260,43 €   |         | Γ      | 10 511,80€    |         |            |     |
| ECOLE DES LOISIRS           |               |         |        |               |         |        |               |         |            | _   |

Les résultats se présentent sur 3 fois 3 colonnes, indiquant le C.A., la marge dégagée en pourcentage, le pourcentage que représente le C.A de la ligne par rapport au C.A. total. Nous pourrons bien entendu éditer ces résultats.

## Sauve

# Nous insisterons encore une fois. Les sauvegardes sont indispensables.

Les informations traitées tout au long d'une exploitation sont fragiles et volatiles. Il suffit d'un disfonctionnement quelconque pour perdre des mois de travail.

#### - Support externe -

Il s'agit de la sauvegarde classique mais indispensable. Elle permet de stocker les donnée dans un lieu sur.

#### - Serveur et poste utilisateur -

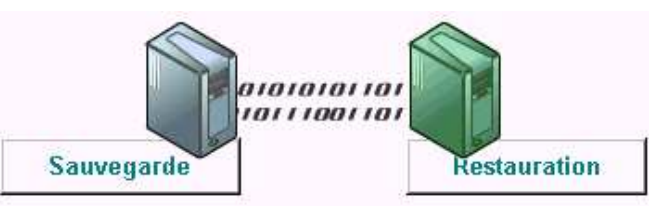

Si l'exploitation se fait au travers d'un réseau. Il est conseillé en plus de la sauvegarde sur support externe, d'effectuer une sauvegarde du serveur vers un poste utilisateur dit "principal". Cette sauvegarde offre l'avantage d'être rapide et d'offrir une sécurité de continuité d'utilisation du logiciel en cas de panne du serveur.

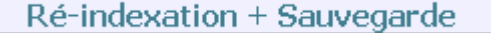

Traitement complet en disque local. Vous pouvez lancer cette procédure et laisser les choses se faire. Les fichiers seront prêts au bon fonctionnement le lendemain matin.

# Barre des tâches (haut du menu)

**\*** Fichiers

# Adresses

Sélection d'adresses autres que Clients et Fournisseurs.

# Assistances

Contrôle l'orthographe de certains libellés.

# Banques

Enregistrement des banques que vous utilisez. Celles-ci seront utiles pour l'enregistrement des règlements.

• Commerciaux - Voir annexe.

# Comptes

Nous saisirons les numéros de comptes des : Clients, Fournisseurs, Produits, Règlements, TVA, Divers.

#### Remarque

Par défaut 4 comptes divers sont créés. Il s'agit des comptes : Client divers, Escomptes, Frais exos et taxés des factures. **Ces comptes sont protégés**. Vous pourrez modifier le numéro de compte, le libellé, mais en aucun cas les détruire. **Ils sont indispensables au transfert.** 

• Devises - Voir annexe.

# Localisations de stock

| Table Sto | ocLoc                                                                                                    |                                      |              |
|-----------|----------------------------------------------------------------------------------------------------|--------------------------------------|--------------|
| ig        | est 3   La                                                                                                    | ocalisation des stocks Filtre sur D1 |              |
| Locali    | sat. 🔦 Code                                                                                                    | S Libellé                            | Stock 1      |
| D1        | 34004191                                                                                                    | POULIE LAVAGE AVEC POSITIONNEMENT    | 1 🔺          |
| D1        | 471242219                                                                                                    | INVERSEUR TOUS TYPES FL              | -2           |
| D1        | 471597601                                                                                                    | MICRO SWITCH SECHOIR TT500           | 2            |
| D1        | 487197344                                                                                                    | FILTRE BATTERIE VAPEUR TT 500        | 1            |
| D1        | 55002209                                                                                                    | GALET APPUI NM SR 700 SR 300         | 2            |
| D1        | 55002881SAV                                                                                                    | PALIER TAMBOUR DROIT FAS/A230-460    | 1            |
| D1        | 55002882SAV                                                                                                    | PALIER TAMBOUR GAUCHE FAS/A230-460   | 1            |
|           | <ul> <li>A set of the set of the set of</li></ul> |                                      | C15.1 000009 |

A partir du menu d'accueil nous pourrons connaître le contenu d'un ou plusieurs lieux de stockage.

# Modes de règlements

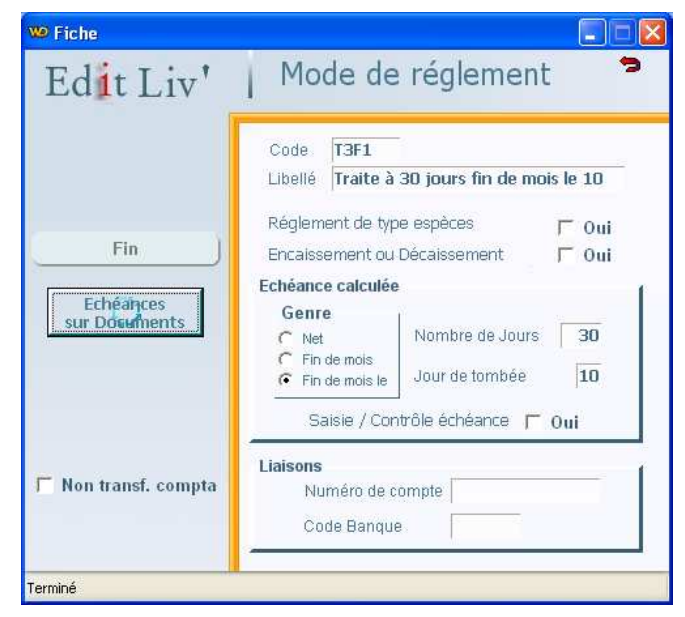

Encaissement ou Décaissement – Si par défaut le règlement est encaissé au moment de l'établissement d'une facture.

Saisie / Contrôle échéance – Indique si nous voulons contrôler l'échéance calculée par le progiciel au moment de la saisie document.

Numéro de compte – Concerne l'imputation du règlement dans un N° de compte.

Code Banque - Banque liée au mode de règlement.

Il sera possible d'indiquer qu'un mode de règlement n'est pas transférable en comptabilité.

# Produits fournisseur(s)

Liste des produits fournisseurs

# • Règles de calcul des droits

Nous saisirons les différentes règles de calcul des droits.

# Règles de calcul versement Droits

Nous saisirons les différentes règles de calcul de versement des droits ( charges).

# Taux de TVA

Différents taux de TVA utilisés.

# Taxes additionnelles

Taxe autres que la TVA.

# Textes Divers

Voir **\* Correspondances** Page 20.3

# Textes Relances

## - Fiche avec recherche -

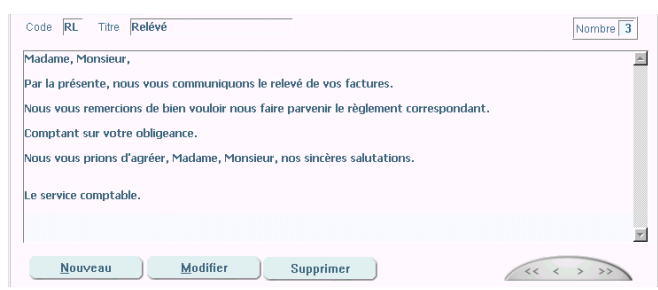

Gestion des textes utilisés pour nos relances et relevés. Le nombre de textes contenus dans le fichier est indiqué en haut à droite.

Code – Code du texte (saisie obligée) Titre – (saisie obligée)

Nous utiliserons ces touches pour visualiser les différents textes.

# • Types de note

Types de notes liées aux adresses.

# Types de produit

| Туре | Libellé      | St       | CI | Désignation 1 | Désignation 2 | HЛ |  |
|------|--------------|----------|----|---------------|---------------|----|--|
| 978  | Librairie    | <b>v</b> | Г  | Auteur        | Editeur       | T  |  |
| CONS | Consommables | •        | Г  | Famille       | Sous famille  | Н  |  |

Table. Colonnes.

St. – Géré en stock
Cl. – Produits appartenant aux clients
H/T – Facturation basée sur le H.T. ou T.T.C. (si rien = HT)
Désignation 1 – 2 - Nous pourrons personnaliser les champs correspondants dans la fiche produit.

# \* Fonctionnalités

- Brouillards / Journaux
- Brouillard des documents

# - Sélection (partie gauche) -

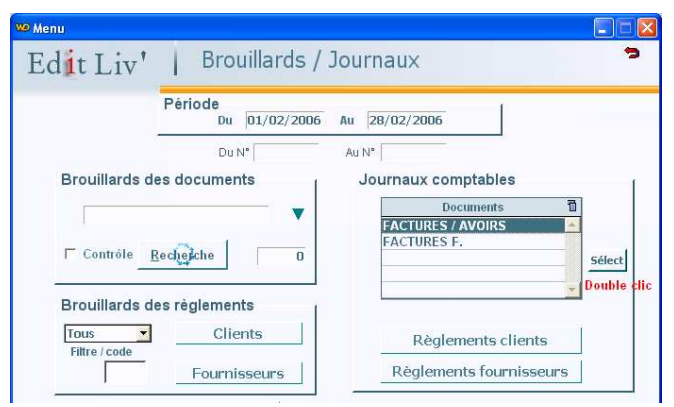

Avant de lancer la recherche, nous indiquerons la période de notre brouillard, puis nous sélectionnerons le type de document que nous voulons obtenir.

#### - Résultat de la sélection -

| Liste             |                |              |                            |            |                             | _    | ٦           |
|-------------------|----------------|--------------|----------------------------|------------|-----------------------------|------|-------------|
| Edit Liv          | Brou           | illard F     | ACTURES / AVOIRS           | Du 01/01/  | 2007 Au 31/0                | )3/2 | <b>2</b> 00 |
| Fin               | Date o         | Numéro 🤘     | Libellé o                  | Montant HT | Montant TTC                 | s    | 1           |
|                   | 14/01/2007     | 20071132     | CDI NICOLAS APPERT         | 39,84      | 42,03                       | *    |             |
| Supprimer         | 14/01/2007     | 20071133     | CDI NICOLAS APPERT         | 134,30     | 141,69                      |      |             |
|                   | 31/01/2007     | 20070106     | HARMONIA MUNDI             |            |                             |      |             |
| M                 | 15/02/2007     | 20071134     | LYCEE GENERAL ET TECHNOLOG | 134,30     | 141,69                      |      |             |
|                   | 28/02/2007     | 20070210     | HARMONIA MUNDI             |            |                             |      |             |
| Réf. docum. tiers | 09/03/2007     | 20071135     | C.A.F                      | 16,74      | 17,66                       | *    |             |
|                   | 09/03/2007     | 20071136     | MEDIATHEQUE DE REZE        | 50,03      | 52,78                       | *    |             |
| Edit. Simple      | 21/03/2007     | 20071137     | CDI NICOLAS APPERT         | 28,81      | 30,39                       | *    |             |
|                   | 23/03/2007     | 20071138     | MEDIATHEQUE CENTRALE       | 70,98      | 74,88                       | *    |             |
| Edit. Détails     | 28/03/2007     | 20071139     | MAIRIE DE BOUAYE           | 76,50      | 80,71                       |      |             |
|                   | 31/03/2007     | 00000004     | HARMONIA MUNDI             |            | Shine a martine and a state |      | *           |
| Synthèse          |                |              |                            | •          |                             | ۲    |             |
|                   | Contr          | ôle          | Totaux                     | 368 022,32 | 388 263,54                  |      |             |
| Code              |                | Lil          | pellé écriture             | Quant. T   | P.U. HT F                   | (/M  | 1           |
| 9782841720002     | ANNALES DU DI  | SQUE-MOND    | E 05 - SOURCELLERIE        | 45         | 14,41                       |      | -           |
| 9782841720002     | ANNALES DU DI  | SQUE-MOND    | E 05 - SOURCELLERIE        | 1          | 14,41                       | 55   |             |
| 9782841720019     | CHRONIQUES D'  | ARCTURUS     | 1 - SKINN MAC DANA         | 6          | 14,41                       | 51   |             |
| 9782841720026     | TERRE DES ORI  | GINES 1 - BA | ASILICA                    | -1         | 16,21                       | 51   |             |
| 9782841720040     | ZORRIBLES 2 (L | ES) - GARE   | AUX ZORRIBLES              | -1         | 12,70                       | 51   |             |
| 9782841720057     | ASIA RIP       |              |                            | 2          | 16,21                       | 51   |             |
| 9782841720088     | J'AURAIS VOULU | J ETRE UN T  | YPE BIEN                   | -7         | 9,19                        | 51   | -           |
|                   |                |              |                            | S          |                             |      |             |

# • Partie haute fenêtre

Nous pouvons rechercher un document par : - Sa date - Son numéro - Son libellé.

• Partie basse fenêtre

Contenu du document.

Il est possible, à partir de cette liste, de supprimer un document autre que du type facture.

# II Marge

M consultation des marges du document.

**Edition simple** – Liste des documents uniquement.

Edition détaillée – Les documents et leur contenu.

# Synthèse ..

Synthèse du brouillard sélectionné.

#### - Clic droit souris : Paramétrage de l'état de synthèse.

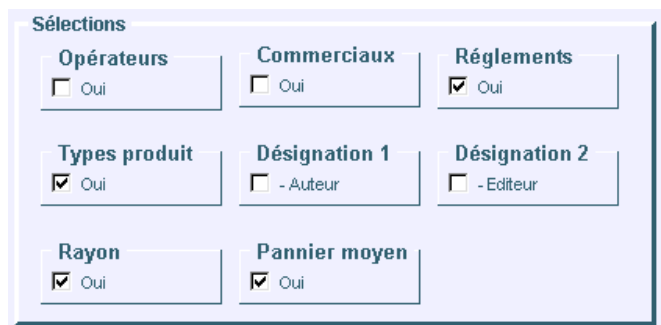

Nous choisirons les éléments de notre synthèse.

#### - Clic gauche souris : Son édition.

Synthèse brouillard FACTURES CAISSE Du 01/03/2002 Au 15/03/2002

| La synnese laisant reference auxechiures des documents, une dimerence de centime est possible entre le brouillard et la synthèse. |            |             |              |       |      |
|----------------------------------------------------------------------------------------------------|------------|-------------|--------------|-------|------|
| Types produits                                                                                                    | Montant HT | Montant TTC | Mont. Marge  | %     | Nbre |
| Divers 19.60                                                                                                    | 291,88     | 349,06      | 134,15       | 45,96 | 36   |
| Divers 5.50                                                                                                    | 8,66       | 9,14        | 3,90         | 45,03 | 2    |
| Livres                                                                                                    | 4 178,66   | 4 406,48    | 1 616,08     | 38,67 | 488  |
| Documents                                                                                                    | Montant HT | Montant TTC | Mont. Marge  | %     | Nbre |
| Ensemble des écritures                                                                                                    | 4 479,20   | 4 764,68    | 1 754,13     |       |      |
| Panier moyen                                                                                                    | 17,57      | 18,69       |              |       | 255  |
| T.V.A.                                                                                                    | Montant HT | Montant TTC | Montant TVA. |       |      |
| TVA 19.6                                                                                                    | 304,62     | 364,30      | 59,68        |       |      |
| T VA 2.1                                                                                                    | 11,75      | 12,00       | 0,25         |       |      |
| T VA 5.5                                                                                                    | 4 162,83   | 4 388,38    | 225,55       |       |      |
| Règlements                                                                                                    | Euros      | Francs      |              |       |      |
| AVOIR                                                                                                    | 48,83      |             |              |       | 2    |
| Carte bancaire                                                                                                    | 2 277,42   |             |              |       | 93   |
| Chèque                                                                                                    | 1 493,28   |             |              |       | 43   |
| Espèces                                                                                                    | 879,33     |             |              |       | 118  |

# Brouillard des règlements

| Brouillards des règlements |              |  |  |  |
|----------------------------|--------------|--|--|--|
| Filtre / code              | Clients      |  |  |  |
| CH                         | Fournisseurs |  |  |  |

**Filtres / code** – permet d'obtenir le brouillard des chèques uniquement (dans l'exemple). Si ce champ est vide, l'ensemble des règlements sera traité.

Remarque : Ce brouillard est également soumis à la sélection de la période.

## Journaux

#### Journaux comptables

- Factures caisse
  Factures / Avoirs Ventes
- Factures / Avoirs Achats
- **Règlements clients**
- Règlements fournisseurs

# Journal des Factures / Avoirs

- Sélection -

| WD Procèdure Journaux comptables                                                       | _ 🗆 🗙                                        |
|----------------------------------------------------------------------------------------|----------------------------------------------|
| Journal des Ventes<br>Période                                                          | N° de Comptes                                |
| Code journal VE Libellé Facture Libéllé Avoirs A<br>Non comptabilisés Genre Détaillé V | Produits<br>Divers<br>T.V.A.<br>Taxes addit. |
| Recheiche     Validation     Iransfert       Nombre d'éléments     0                   | Clients<br>Clients<br>Fournisseurs           |

**Code journal** : Indiquez le code journal correspondant à celui de votre programme de comptabilité.

#### 💶 - Non comptabilisé – Comptabilisé - Tous

Permet de choisir et visualiser le genre d'écriture.

### Genre : Détaillé - Centralisé

Nous demanderons un journal détaillé ou centralisé (cette sélection est tributaire du paramétrage des comptes)

#### N° de comptes

Nous pourrons à partir de ce menu accéder aux divers N° de comptes.

# - Résultat de la sélection -

| Date       | N° de compte | N° pièce | L | Libellé                       | Débit    | Crédit    |   | 1 |
|------------|--------------|----------|---|-------------------------------|----------|-----------|---|---|
| 01/02/2008 | 41100503     | 27011816 | F | CHENUET DECORATION            | 100,00   |           |   | • |
| 01/02/2008 | 44571000     | 27011816 | F | CHENUET DECORATION - Tx 19    |          | 16,39     |   |   |
| 01/02/2008 | 70600000     | 27011816 | F | CHENUET DECORATION            |          | 41,80     |   | 1 |
| 01/02/2008 | 70700000     | 27011816 | F | CHENUET DECORATION            |          | 41,81     |   | 1 |
| 05/02/2008 | 41100512     | 27011817 | F | L'Etoile Bleue                | 4 349,85 |           |   |   |
| 05/02/2008 | 44571000     | 27011817 | F | L'Etoile Bleue - Tx 19.6      |          | 712,85    |   |   |
| 05/02/2008 | 70110000     | 27011817 | F | L'Etoile Bleue                |          | 2 437,00  |   |   |
| 05/02/2008 | 70111000     | 27011817 | F | L'Etoile Bleue                |          | 600,00    |   |   |
| 05/02/2008 | 70602000     | 27011817 | F | L'Etoile Bleue                |          | 600,00    |   |   |
| 05/02/2008 | 41100512     | 27011818 | F | Les Rêves Dorés de Samarkanc  | 3 225,61 |           |   |   |
| 05/02/2008 | 44571000     | 27011818 | F | Les Rêves Dorés de Samark - T |          | 528,61    |   |   |
| 05/02/2008 | 70600000     | 27011818 | F | Les Rêves Dorés de Samarkanc  |          | 125,00    |   |   |
| 05/02/2008 | 70700000     | 27011818 | F | Les Rêves Dorés de Samarkanc  |          | 647,00    |   |   |
| 05/02/2008 | 70701000     | 27011818 | F | Les Rêves Dorés de Samarkanc  |          | 1 416,00  |   |   |
| 05/02/2008 | 70711000     | 27011818 | F | Les Rêves Dorés de Samarkanc  |          | 509,00    |   |   |
| 05/02/2008 | 41100508     | 27011819 | F | HORIZONS                      | 239,20   |           |   |   |
| 05/02/2008 | 44571000     | 27011819 | F | HORIZONS - Tx 19.6            |          | 39,20     |   | - |
| •          |              |          |   |                               |          |           | F |   |
|            |              | ( E 100  | - |                               | 11070.00 | 44.030.60 |   | _ |

#### - Anomalies -

| 28/01/2001 | 41100005 | 21010004 | F   | Mairie DU MANS                    | 1 459,86     |           |   |
|------------|----------|----------|-----|-----------------------------------|--------------|-----------|---|
| 28/01/2001 | 47100000 | 21010004 | F   | Mairie DU MANS - TVA              |              | 239,24    | * |
| 28/01/2001 | 60700000 | 21010004 | F   | Mairie DU MANS                    |              | 1 220,62  |   |
| 28/01/2001 | 41116000 | 210100   | nŧ  | i <sup>86016</sup> résence de con | nto/c388/35  | tente 2 » |   |
| 28/01/2001 | 47100000 | 21010005 | ΓF. | PICOIS TVA                        | ipic(5) u au | 62,33     |   |

**Anomalie 1** – Absence de comptes : Imaginons que nous n'ayons pas renseigné le N° de compte correspondant à la TVA. Dans ce cas le montant correspondant sera forcé en "47100000" (compte d'attente), repéré par une \* dans la colonne de droite.

Le message **Attention, présence de compte(s) d'attente** est affiché au bas de l'écran.

**Anomalie 2** – **Document non comptabilisé :** Un document non équilibré (TTC différent de HT+ TVA + ...) ne sera pas comptabilisé. La liste de ces documents pourra être consultée en cliquant sur la commande correspondante.

- Journal des règlements
  - Sélection (particularité) -

| Non comptabilisés 💌     | Genre Détaillé 🗸           |
|-------------------------|----------------------------|
| Réglements Transférable | V                          |
|                         | Clients caisses Détaillé 🔽 |
| Filtres sur : code      | N° de compte               |

**Règlements : - Transférable** (un mode règlement peut être déclaré non transférable en comptabilité. - **Tous** 

**Clients caisses : - Détaillé** (un règlement par facture caisse) – **Centralisé**.

**Filtres** : Nous pourrons filtrer les règlements par codes ou N° de compte. Si rien n'est indiqué, l'ensemble des règlements sera affiché.

# Validation

La validation marque les documents comme quoi ils sont comptabilisés et ainsi ne peuvent plus êtres modifiés. Si vous utilisez le transfert comptable, la validation se fera automatiquement avec celui-ci.

#### Transfert

| 📅 Procèdure                                                                                                    |           |
|----------------------------------------------------------------------------------------------------|-----------|
| Transfert                                                                                                    | Section . |
| Logiciel destinataire ?<br>Chemin et Nom de fichier<br>Chemin [C:\<br>Nom fichier [IWCOMPTA Mémorisation                      |           |
| Transfert<br>Ircent Eléments transférés 21<br>Eléments déjà tranférés 0<br>Si support externe, présentez le dans son lecteur. |           |
| L<br>Transfert terminé.                                                                                                    |           |

## Logiciel de comptabilité destinataire.

Nous Indiquerons le chemin et le nom du fichier qui sera lu par le logiciel destinataire. Eléments à mémoriser

Après avoir lancé le transfert, le nombre de lignes comptables transférées est indiqué.

#### Remarque

- Avant d'effectuer le transfert, vous pouvez effectuer tous les essais vous semblant nécessaires.

- Il sera possible d'annuler un transfert, sous contrôle du "superviseur".

# Listes et Tarifs

#### Listes

Nous allons pouvoir éditer des listes Clients, Fournisseurs ou Produits. Ces listes seront établies suivant les critères de sélection que vous retiendrez.

## Liste Produits

A partir de la liste obtenue nous pourrons :

- Editer un tarif public
- Editer un tarif interne (Produits uniquement)
- Editer des étiquettes (page 4)

#### - Editions -

Collection FOLIO

| Code      | Libellé                                 | P.V. HT | P.V. TTC | P.A. HT | М  |
|-----------|-----------------------------------------|---------|----------|---------|----|
| 207042910 | 12, RUE MECKERT                         | 5,02    | 5,30     | 3,27    | 35 |
| 207030163 | 14-18, RETROUVER LA GUERRE              | 7,11    | 7,50     | 4,62    | 35 |
| 207040416 | 188 CONTES AREGLER                      | 6,45    | 6,80     | 4,13    | 36 |
| 207036822 | 1984                                    | 6,45    | 6,80     | 4,19    | 35 |
| 207042768 | 450 A L'OMBRE                           | 4,45    | 4,70     | 2,90    | 35 |
| 207031573 | 99 FRANCS                               | 5,88    | 6,20     | 3,76    | 36 |
| 207042685 | A CE SOIR                               | 3,89    | 4,10     | 2,53    | 35 |
| 207030415 | A L'INTERIEUR DU CHIEN                  | 3,89    | 4,10     | 2,72    | 30 |
| 207031652 | A LA RECHERCHE DE RITA KEMPER           | 5,88    | 6,20     | 3,76    | 36 |
| 207030468 | A NOS AMOURS!                           | 5,88    | 6,20     | 3,82    | 35 |
| 207030222 | A VOUS                                  | 3,89    | 4,10     | 2,53    | 35 |
| 207042769 | ACID QUEEN                              | 4,45    | 4,70     | 2,90    | 35 |
| 207031436 | AINSI VA TOUTE CHAIR                    | 9,00    | 9,50     | 5,76    | 36 |
| 207031355 | ALBUCIUS                                | 5,88    | 6,20     | 3,82    | 35 |
| 207030467 | ANDROMAQUE                              | 2,84    | 3,00     | 1,85    | 35 |
| 207036908 | ANTIGONE / LES MARIES DE LA TOUR EIFFEL | 2,84    | 3,00     | 1,85    | 35 |
| 207041812 | ANTONY                                  | 4,45    | 4,70     | 2,90    | 35 |
| 207030404 | AP OLLON ET LES PUTAINS                 | 1,90    | 2,00     | 1,23    | 35 |
| 207031300 | APRES L'EMPIRE                          | 5,88    | 6,20     | 3,82    | 35 |

## Exports des listes

A partir des listes obtenues, nous allons pouvoir exporter celles-ci sous forme de fichiers textes. Ces exportations pouvant être très utile pour alimenter un site sur Internet par exemple.

# • Tarifs (Mise à jour)

Avec cette fonction nous modifierons nos tarifs en rafale suivant une sélection de produits.

| Tarif                   |      |       |               |         | 1          |
|-------------------------|------|-------|---------------|---------|------------|
| Majorat. / Diminut en % | 0,00 | Tarif | Prix de vente | •       | ✓ Base FEL |
| Ou Prix fixé            | 0,00 | Sur   | H.T.          | Monnaie | En Euros 💌 |

Nous appliquerons une variation exprimée en pourcentage en plus ou moins. Nous pourrons également imposer un prix.

| Suppr                | Montants d'origines > | 19,91   | 21,00    | 3,33    | 83,27  |    |
|----------------------|-----------------------|---------|----------|---------|--------|----|
| *                    | Libellé 🔍             | P.V. HT | P.V. TTC | P.A. HT | Marge  | ١  |
| 20 DEFIS A L'IMPOSS  | IBLE                  | 19,91   | 21,00    | 3,33    | 83,27  | F  |
| 25 HISTOIRES DE CH.  | AMBRES CLOSES         | 20,96   | 22,11    | 2,45    | 88,31  | F  |
| 30 RECETTES POUR C   | RIMES PARFAITS        | 20,09   | 21,19    | 3,06    | 84,77  | Г  |
| 42 KILOMETRES DE C   | OMPASSION             | 11,37   | 12,00    | 1,22    | 89,27  |    |
| 54 X 13 LE TOUR DE I | RANCE                 | 9,48    | 10,00    | 1,08    | 88,61  |    |
| A BAS LE SAVOIR !    |                       | 9,48    | 10,00    | 1,37    | 85,55  | Г  |
| ABZALON 1            |                       | 20,09   | 21,19    | 2,97    | 85,21  | Г  |
| ABZALON 2 - ORCHER   | ION                   | 18,64   | 19,67    | 2,69    | 85,57  | Г  |
| ADEPTE BLEU 1 (L') - | INFINI ECLATE (L')    | 17,06   | 18,00    | 1,86    | 89,10  | Г  |
| ADEPTE BLEU 2 (L') - | ADEPTE BLEU (L')      | 17,06   | 18,00    | 2,12    | 87,57  | Г  |
| ADEPTE BLEU 3 (L') - | JUXTAPOSITION         | 18,96   | 20,00    | 4,92    | 74,05  | Г  |
| AFRIQUES ANNEE ZER   | 0                     | 15,17   | 16,00    | 0,00    | 100,00 | F  |
| AGENT DE L'EMPIRE T  | ERRIEN                | 18,96   | 20,00    | 2,58    | 86,39  | I- |
| AGYAR                |                       | 13,27   | 14,00    | 1,58    | 88,09  | r  |
| AL TEATRO 1 - CAVAL  | IER SEUL              | 13,73   | 14,48    | 1,97    | 85,65  | I- |

#### - Validations -

Le résultat de la recherche aboutit sur cette liste. A partir de celle ci nous pourrons :

- Intervenir sur certains prix
- Visualiser et modifier les taux de TVA des produits.
- Consulter la fiche produit liée à la ligne.

Il restera à Valider cette liste pour que les tarifs s'applique au fichier produit.

#### Remarque :

Les montants avant modifications sont affichés au dessus de la liste.

# Règlements Tiers

Nous allons saisir les règlements reçus de nos clients comme les règlements que nous adresserons aux fournisseurs. Ces opérations permettent un suivi des comptes tiers et une prévision de trésorerie. Il s'agit des règlements reçus, correspondants à une ou plusieurs factures établies précédemment.

#### Remarque :

Les règlements encaissés au moment de l'établissement de la facture sont enregistrés immédiatement par le progiciel.

# Enregistrements et ventilations

## - Liste des règlements -

| Nom client                                                                           | Co                                                                       | le <sup>•</sup> Règleme                                                             | nt -                                                                          | Montant                                        | <ul> <li>Echéance</li> </ul>          | A ventiler                   | Bang.                                     | РЛ             | 'L |
|--------------------------------------------------------------------------------------|--------------------------------------------------------------------------|-------------------------------------------------------------------------------------|-------------------------------------------------------------------------------|------------------------------------------------|---------------------------------------|------------------------------|-------------------------------------------|----------------|----|
| 1EDIATHEQUE CENTRA                                                                   | ALE VIR                                                                  | VIREMENT                                                                            |                                                                               | 104,27                                         | 13/03/08                              | 0,00                         |                                           |                | K  |
| YCEE CAMILLE CLAUD                                                                   | DEL VIR                                                                  | VIREMENT                                                                            |                                                                               | 76,09                                          | 13/03/08                              | 0,00                         | 1                                         |                | к  |
|                                                                                      |                                                                          | 7                                                                                   |                                                                               |                                                |                                       |                              | TT                                        | - 7            | -  |
|                                                                                      |                                                                          |                                                                                     |                                                                               |                                                |                                       |                              |                                           |                |    |
| Suppr Nouveau<br>Pentilation                                                         | Date Piès                                                                | Adresse 15<br>N/<br>Reste à v                                                       | RUE DE L'HERI                                                                 | ONNIERE                                        | Lettrage                              | e 🔣 L                        | Jgne 🔽                                    | 1 /            | Γ  |
| Suppr Nouveau<br>'entilation Mod                                                     | Date Pièr                                                                | Adresse 15<br>N/<br>Reste à v                                                       | 6 RUE DE L'HERO<br>INTES CEDEX<br>entiler                                     | ONNIERE<br>0,0<br>Solde                        | Lettrage                              | e K L                        | Jgne 🔽                                    | 1 /            | 1  |
| Suppr Nouveau<br>centilation Mod Document ACTURES / AVOIRS                           | Date Pièr<br>Date Diffication<br>Date<br>23/03/2003                      | Adresse 15     Adresse 15     N/     Reste à v     Numéro     20071138              | entiler<br>T.T.C.<br>74,88                                                    | ONNIERE<br>0,0<br>Solde<br>74,1                | Lettrage<br>10<br>Ventila             | tion Nouve                   | Jgne                                      | і /<br>Г/<br>К | E  |
| Suppr Nouveau<br>/entilation Mod<br>Document<br>ACTURES / AVOIRS<br>ACTURES / AVOIRS | Date Pièr<br>Date Pièr<br>Date<br>23/03/2003<br>19/04/200                | Adresse 15<br>N/<br>Reste à v<br>* Numéro<br>7 20071138<br>7 20071141               | entiler<br>T.T.C.<br>74,88<br>29,39                                           | ONNIERE<br>0,0<br>Solde<br>74,1<br>29,         | Lettrage<br>00<br>Ventila<br>88       | tion Nouve<br>74,88<br>29,39 | Jgne<br>au Solde<br>0,00<br>0,00          | I /            | T  |
| Suppr Houveau<br>Aentilation<br>Document<br>ACTURES / AVOIRS<br>ACTURES / AVOIRS     | Date Piès<br>Date Piès<br>Date<br>23/03/2007<br>19/04/2007<br>21/05/2007 | Adresse 15<br>N/<br>Reste à v<br>* Numéro<br>7 20071138<br>7 20071141<br>7 20071145 | ENLE DE L'HERG<br>ANTES CEDEX<br>entiler<br>T.T.C.<br>74,88<br>29,39<br>71,80 | DNNIERE<br>0,0<br>Solde<br>74,1<br>29,<br>71,4 | Lettrage<br>Ventila<br>88<br>39<br>80 | tion Nouve<br>74,88<br>29,39 | Jgne<br>au Solde<br>0,00<br>0,00<br>71,80 | I /            | T  |

## Partie haute fenêtre

Date – Il est possible de modifier celle-ci pour visualiser les règlements correspondant à la journée sélectionnée.

Table avec saisie (description des colonnes)

#### Nom client - Recherche sur liste.

Après la sélection du client, le code de règlement de la fiche client s'affiche ainsi que la ou les factures restant à solder.

Code – Code du règlement

M (Monnaie) – Concerne la version multi-devises.

Montant – Montant du règlement

**Echéance** – Suivant le mode de règlement l'échéance est calculée, et reste modifiable.

**A ventiler** – Indication du montant à ventiler sur les factures correspondantes (bas de la fenêtre). Si le logiciel trouve la facture à ventiler : Cette information sera à 0 et le lettrage sera imputé automatiquement.

**Banque** – Code de la banque ou est déposé le règlement. (Saisie non obligée).

- Si une banque de dépôt est renseignée, l'intérêt est : l'imputation du code comptable de la banque sur ce règlement
  - La préparation au document de remise en banque.
- P/H Remise sur Place ou Hors place
- L Lettrage (automatique).

En fin de saisie de la ligne, si le logiciel n'a pas pu ventiler automatiquement le règlement par rapport aux factures affichées, il posera la question si vous souhaiter le faire manuellement.

- Partie centrale
- Suppr Suppression d'un règlement.
- Nouveau Ajoute à la liste.

**Date pièce** – Donne la possibilité de saisir la date d'émission du règlement.

**Remarque** : - Après avoir sélectionné le client, sa ville est affichée. - La lettre choisie par le logiciel pour lettrer les éléments est modifiable.

Partie basse fenêtre

# - Table de ventilation du règlement -

|           | Modification |            |             | A ventiler         | 750,00             |             | Fin           |   |
|-----------|--------------|------------|-------------|--------------------|--------------------|-------------|---------------|---|
| Docum     | ent          | Date       | Numéro      | T.T.C.             | Solde              | Ventilation | Nouveau Solde | L |
| ACTURES / | AVOIRS       | 12/01/2001 | 21010001    | 1 500,00           | 1 500,00           | 1 500,00    | 0,00          |   |
| ACTURES / | AVOIRS       | 16/01/2001 | 21010003    | 750,00             | 750,00             | 0,00        | 750,00        |   |
|           |              |            |             |                    |                    |             |               |   |
|           |              |            |             |                    |                    |             |               |   |
|           |              |            |             |                    |                    |             |               |   |
|           |              |            |             |                    |                    |             |               | _ |
|           |              |            |             |                    |                    |             |               |   |
|           |              |            | Si touche [ | TAB], Calcul de la | a meilleur ventila | ition.      |               |   |

Le montant a ventiler (Affiché en haut de la table) est à éclater sur les factures concernées (la touche Tabulation calcul pour nous la meilleure ventilation).

Le bouton [Fin] (ou touche) valide la ventilation.

#### - Lettrage automatique -

| Nom client           | Code    | Règlen      | nent     | м      | Montant  | Date Pièce | A ventile | r Banq.          | P/H    | L   |
|----------------------|---------|-------------|----------|--------|----------|------------|-----------|------------------|--------|-----|
| IBIS                 | T3N     | Traite à 30 | jours    | F      | 2 850,00 |            |           | 0,00             |        | U   |
| MERCURE              | T3L     | Traite à 30 | jours le | F      | 2 250,00 | 30/01/2001 | 2 25      | 0,00 30001       | P      | (E) |
|                      | _       |             |          |        |          |            |           |                  |        |     |
| entilation           |         |             |          |        |          | ~~         |           |                  | 1      |     |
| Modificatio          | on i    |             | A ventil | er     | υ,       | 00         |           | _ <del>⊘</del> m |        |     |
| Document             | Date    | Numéro      | LI.      | C.     | Solde    | Ventila    | tion Nou  | veau Solde       | L      |     |
| ACTURES / AVOIRS 16/ | 01/2001 | 21010003    |          | 750,00 | 750      | 1,00 7     | 50,00     | 0,00             | (E)    | -   |
| ACTURES / AVOIRS 12/ | 01/2001 | 21010001    | 1        | 500,00 | 1 500    | 1,00 1 5   | 00,00     | 0,00             | E      |     |
|                      |         |             |          |        |          |            |           |                  | $\sim$ | -   |

A la fin de la ventilation, si le montant à ventiler est à zéro, les saisies seront lettrées.

# Suivi facturation

Nous allons demander à Edit Liv' de nous aider dans la tenue des comptes clients et des prévisions de trésorerie. Bien entendu ces fonctions n'existent que si les règlements sont enregistrés.

## - Préparation -

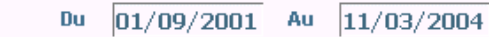

Nombre de jours pour le calcul de la première période 30

Avant d'utiliser les fonctions ci-dessous, nous déterminerons la période recherchée et le nombre de jours de la première période.

# • Balance âgée / Prévisionnel

# Balance âgée

| <u>E</u> ditio | n Detail Docum. |      |            |              |              |              |     |
|----------------|-----------------|------|------------|--------------|--------------|--------------|-----|
| Code o         | Nom             | 9    | A 30 J     | De 31 à 60 J | De 61 à 90 J | Plus de 91 J | # R |
| 930303         | A.F.A.S.E.R     | Î    |            | 247,92       |              |              |     |
| 940706         |                 |      | 257,98     | 717,60       |              |              |     |
| 950702         |                 |      |            |              | 740,21       |              |     |
| 950703         |                 |      |            | 108,79       |              |              |     |
| 950301         |                 | 1.1  |            |              | 875,47       |              |     |
| 760702         |                 |      | 568,03     |              |              |              |     |
| 780707         |                 |      | 1 478,34   | 1 891,41     |              |              |     |
| 760704         |                 |      | 876,86     | 327,58       | 62,34        | 558,58       |     |
| 270407         |                 |      |            |              |              | 105,30       |     |
| 770701         |                 |      |            | 1 810,45     |              |              |     |
| 111201         |                 |      |            |              | 6,76         |              |     |
| 780102         |                 |      | 181,79     |              |              |              |     |
| 940402         |                 |      |            |              |              | 776,76       | -   |
|                | Total 519 268   | 3,19 | 120 154,71 | 241 401,10   | 76 530,05    | 81 182,33    |     |

Celle-ci nous indique les factures non réglées suivant 4 périodes espacées entre elles de 30 jours. La première période étant estimée à **normal**.

#### Partie haute fenêtre

**Impression(s)..** Edite la liste ci-dessus. Si clic droit nous obtiendrons le détail des factures concernées.

Détail Docum. Indique les documents concernés.

Table informations

**A 30 J** – Dates de factures inférieures à la première période (30 jours dans l'exemple). Les autres colonnes sont espacées entre elles de 30 jours.

 # – Indique une différence entre le dû client et les soldes des factures. (Voir Rapprochement des factures et règlements)

**R** – Indique la présence de relances envoyées au client.

Chaque colonne est totalisée. Le total des dus est indiqué.

# Prévisionnel de trésorerie

Sensiblement identique à la balance agée, il tient compte de l'échéance des modes de règlement.

# • Relances / Relevés Clients

## Relances

Cette fonction permet d'adresser une relance aux clients.

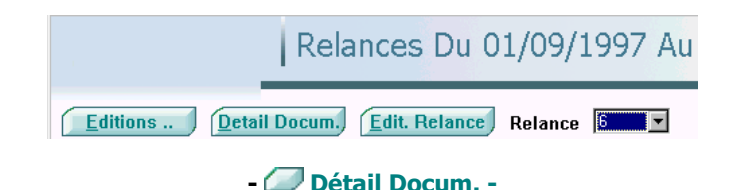

| Date       | Numéro   | Montant T.T.C. | Solde    | A recevoir | Relance    | Туре |   |
|------------|----------|----------------|----------|------------|------------|------|---|
| 19/01/2004 | 23400917 | 1 468,15       | 1 468,15 | 1468,15    | 29/02/2004 | 5    | • |
| 01/03/2004 | 23401210 | 1 349,23       | 1 349,23 | 1 349,23   | 31/03/2004 | 6    |   |
| 19/03/2004 | 23401318 | 75,86          | 75,86    | 75,86      | 31/03/2004 | 6    |   |
| 07/04/2004 | 23401445 | 307,29         | 307,29   | 307,29     |            |      |   |
| 30/04/2004 | 23401579 | 409,79         | 409,79   | 409,79     |            |      |   |
|            |          |                |          |            |            |      |   |
|            |          |                |          |            |            |      |   |

Nous pouvons visualiser le détail des factures, avec les dates et types de relances que nous avons déjà adressées. Nous supprimerons dans cette liste la ou les factures ne devant pas faire l'objet d'une nouvelle relance.

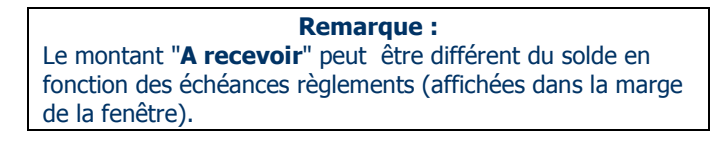

**Edit Relance.** Après avoir indiqué le type de relance que nous voulons adresser au client, il suffira de l'éditer.

| Plein air de la P<br>Route de Lisieux<br>27000 EVREUX    | Maison                                                   |                                |                                           |                                               |                                            |                             |   |
|----------------------------------------------------------|----------------------------------------------------------|--------------------------------|-------------------------------------------|-----------------------------------------------|--------------------------------------------|-----------------------------|---|
| Tél : 02.32.32.32.<br>www.Plein_Air_M                    | 32 - Fax 02.32.<br>aison.net                             | 33.33.33                       |                                           |                                               |                                            |                             |   |
| Le 15/03/200                                             | 1                                                        |                                | ſ                                         | <b>Hôtel IBIS</b><br>Place Carnot<br>B.P. 630 |                                            |                             | ٦ |
|                                                          |                                                          |                                | L                                         | 76000 ROUEN                                   |                                            |                             |   |
| Madame, M<br>Sauferreur<br>détaillées ci-<br>Nous vous r | onsieur,<br>ou omission de<br>dessous.<br>emercions de b | notre part, n<br>ien vouloir n | ous n'avons toujou<br>ous le faire parven | ırs pas reçu le rèç<br>ir, ou de nous fair    | lement correspond<br>e connaître les raise | ant aux factures<br>ons qui |   |
| Comptant su                                              | irvotre obligea                                          | nce. Nous vo                   | us prion s d'agréer                       | , Madame , Monsi                              | eur, nos sincères sa                       | alutations.                 |   |
| Le service c                                             | omptable.                                                |                                |                                           |                                               |                                            |                             |   |
|                                                          |                                                          |                                |                                           |                                               |                                            |                             |   |
|                                                          | Date                                                     | N°                             | Montant TTC                               | Solde                                         | Dû                                         | ]                           |   |
|                                                          | 10/01/2001<br>18/01/2001                                 | 21010010<br>21010007           | 4 116,26 F<br>12 719,57 F                 | 4 116,26 F<br>12 719,57 F                     | 4 116,26 F<br>9 219,57 F                   |                             |   |
|                                                          |                                                          |                                |                                           | Total                                         | 13 335,83 F                                | ]                           |   |

# Relevés

Il s'agit d'adresser aux clients un relevé de ses factures.

| wo Liste | Relevés Du 13/05/200     | 4 Au 13/05/2004    | ×<br>>            |
|----------|--------------------------|--------------------|-------------------|
|          | Sélection                | Clients relevé 🛛 🔽 | <u>R</u> echeiche |
| Code     | Nom                      | Période 1          |                   |
|          | Documents Code relevé RL | Edit. Relevé       |                   |

## • Partie haute fenêtre

Nous choisirons tout d'abord, la période concernée. Puis

## Sélection :

- **Clients relevés :** Concerne les clients pour lesquels nous avons déclaré dans leur fiche (2<sup>ème</sup> onglet) un envoi de relevé de facture (champ facturation).
- Ensemble des clients. ...

#### Partie basse fenêtre

Documents Visualisation des documents, avec possibilité d'en supprimer dans la liste fournie.
 Edit. Relevé Identique à Relances ci-dessus.

# Rapprochement Factures / Règlements

Cette fonction permet de rapprocher les factures des règlements (Fonction de lettrage). Elle permet également de modifier les soldes factures ainsi que les règlements.

# - Liste des dûs clients -

| 🕽 Liste av | ec saisie                                                                                                    |                                  |              |            |               |       |
|------------|----------------------------------------------------------------------------------------------------|----------------------------------|--------------|------------|---------------|-------|
| Edi        | t Liv'   F                                                                                                    | <sup>-</sup> actures / Règlement | s - Dû cliei | nts        | ? Aide        | >     |
|            | Sélection Uniquem                                                                                                    | ent les dû 💌 <u>Reche</u> iche   | Comptabilité | #          | siEcart>à ∫   | 0,00  |
| ÷          | Nom client                                                                                                    | م <sup>•</sup> Ville •           | C.A. HT      | Dú         | Solde Facture | • # 🖬 |
|            | DESIR                                                                                                    | ROUEN                            | 800,00       | 478,40     | 478,40        | -     |
|            |                                                                                                    | GAILLON                          | 0,00         | 123,19     | 123,19        | 1     |
| ARC        |                                                                                                    | SAINTE CLOTILDE LA REUNI         | 500,00       | 500,00     | 500,00        |       |
| -          | CALCULATION OF CONTRACT OF CONTRACT. | FOUESNANT                        | 800.00       | 478,40     | 478,40        |       |
| ASGA.      | -                                                                                                    | STRASBOURG                       | 0,00         | 1 076,18   | 1 076,18      |       |
| Plac       |                                                                                                    | CALVI                            | 4 112 20     | 2 064 15   | 2 001 75      |       |
| POF        |                                                                                                    | LENEUDOUDG                       | 9 112,20     | 2 004,15   | 20.40         | -     |
| POOL       |                                                                                                    | DADIC                            | 0,00         | 1 076 40   | 1 076 40      | -     |
| Bouc       |                                                                                                    | EVPELIX                          | 0,00         | 783.44     | 783.44        |       |
| ROU        | HINS:                                                                                                    | EVREIX                           | 0,00         | 1 106 64   | 1 106 64      |       |
| BOZAR      |                                                                                                    | BRIDELLES                        | -19 313 82   | 736.44     | 736.44        |       |
| BR         | anno anno anno anno anno anno anno anno                                                                                                    | MORTAGNE ALL PERCHE              | 1 100.00     | 963.93     | 963.93        | -     |
| Sommes     |                                                                                                    | P INTERNAL PROPERTY AND A STREET | 50100        | 116 115 16 | 126 516 86    |       |

#### • Partie haute fenêtre

Sélection - Uniquement les dûs - Tous

Comptabilité : Détail du compte client (voir ci-dessous)

Table informations

**Dû** – De la fiche client

**Soldes factures** – Calcul des soldes factures **#** – Indique un déséquilibre entre le dû et les soldes factures (id° relances clients et balance âgée). Nous pourrons indiquer un seuil de différence pour afficher ce signe.

#### **Remarque explicative**

Le dû client est la différence entre les factures et les règlements.

Les soldes factures sont mis à jour par l'enregistrement des règlements.

Ci dos règlements por pos étés imputés à

Si des règlements non pas étés imputés à des factures, il en résulte une différence entre le dû et les soldes facture.

Compte (Client)

| Ecritures            | ¢  | Date      | N° Do    | Règl. | Mont. Facture | Solde Facture | ŧ L | Règlement | đ |
|----------------------|----|-----------|----------|-------|---------------|---------------|-----|-----------|---|
| Toutes 💌             | 12 | 2/01/2008 | 27011753 |       | 1 315,60      |               | К   |           | - |
| Lettrage             | 04 | 1/04/2008 |          | SGC   |               |               | K   | 657,80    |   |
| L                    | 27 | 7/05/2008 | 27011960 |       | 1 235,47      | 1 235,47      |     |           |   |
|                      | 07 | 7/06/2008 |          | SGC   |               |               | K   | 657,80    |   |
| Annulation           |    |           |          |       |               |               |     |           |   |
|                      |    |           |          |       |               |               |     |           |   |
| Recherche Auto.      |    |           |          |       |               |               |     |           |   |
| 1 1 1                |    |           |          |       |               |               |     |           |   |
| Manuel               |    |           |          |       |               |               |     |           |   |
|                      |    |           |          |       |               |               |     |           |   |
| Soldes / Règlements  |    |           |          |       |               |               |     |           |   |
| Soldes / Regienients |    |           |          |       |               |               |     |           |   |

A partir de cette fenêtre, nous allons pouvoir :

- Sélectionner les écritures à visualiser.
- Lettrer les écritures, assisté par le progiciel ou manuellement.
- Modifier les soldes factures ainsi que les montants règlements.
- Supprimer un ou plusieurs enregistrements.

L'encours et le total de la colonne "Soldes" devant être identiques bien entendu.

# Toute modification doit être enregistrée.

# Lettrage

Le lettrage étant l'affectation d'une lettre de l'alphabet pour repérer le lien entre une ou plusieurs factures et un ou plusieurs règlements.

## - Rééquilibrage d'un compte -

Nous remarquerons qu'au fur et à mesure du lettrage, un contrôle s'affiche en bas de la fenêtre.

Une fois le lettrage effectué, il suffira de valider notre travail.

Après avoir validé, si nous retournons consulter le détail du compte, nous nous apercevrons que le solde à été ramené à zéro. Ainsi en une opération nous avons lettré et rééquilibré les comptes.

# - Différence de lettrage -

Si nous avons manuellement forcé un lettrage, alors qu'une différence existe entre une facture et son règlement. Après avoir valider le lettrage, le logiciel détectant une différence, demandera la confirmation. Si celle-ci est acceptée, un règlement d'ajustement sera créé automatiquement.

## - Astuce pour justifier les soldes -

Si nous modifions les soldes factures, la case # calcul la masse des TTC moins la masse des Soldes moins la masse des Règlements. Si ce calcul est positif en appuyant sut la touche [Tabulation] il sera imputé sur le solde de la facture en ligne.

| Remarque                                                         |
|------------------------------------------------------------------|
| Nous pourrons accéder à cette fenêtre à partir de la fiche       |
| client (3 <sup>ème</sup> onglet). [Comptabilité] ► [Traitements] |

#### E-mail

Nous allons pouvoir directement à partir de **Edit Liv'** envoyer des E-mails.

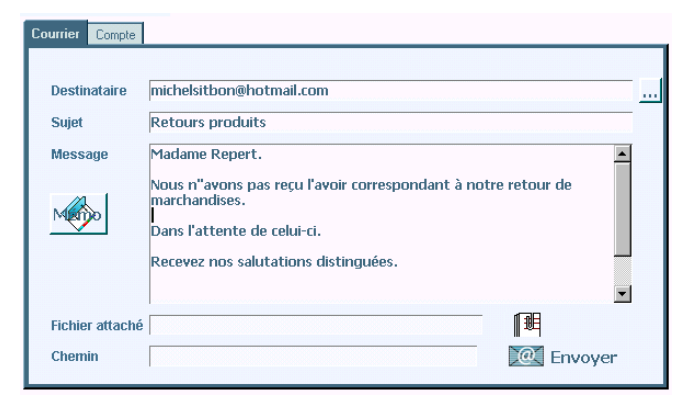

Eventuellement, nous demanderons au progiciel de rechercher une adresse (client, fournisseur...) Nous renseignerons les éléments indispensables. Un fichier pourra être attaché à notre mail. Les différents éléments peuvent être mémorisés.

#### Remarque :

Au préalable, nous aurons renseigné l'onglet compte contenant les éléments de notre messagerie.

# \* Utilitaires

# Traitement des fichiers

## Procèdure Traitement des fichiers Edit Liv' Dossier ATALANTE EDITEUR 200 Code ATALEDI8 Disque F Réindexation des fichiers Test Divers Adresses Affaires Produits Notices Documents Tous Si réindexation, les utilisateurs doivent sortir de l'application. Régénération dossier Vérif. des Stocks Contrôle documents..

#### Nous aurons recours à cet utilitaire à chaque fois qu'une anomalie de fonctionnement est décelée.

#### **Ré-indexation des fichiers**

Il peut arriver que les fichiers de données soit endommagés suite à un défaut d'alimentation courant, de trafic sur le réseau, de défaillance de l'ordinateur ou autre élément. Dans ce cas il est nécessaire de ré-indexer ces fichiers.

Si le fichier endommagé est localisé, nous pourrons nous contenter d'activer la commande correspondante. Si nous avons un doute sur l'origine du disfonctionnement nous choisirons la commande " Tous "

Nous verrons plus loin, qu'en cas d'incident, il sera plus utile d'appeler l'utilitaire "Maintenance des fichiers".

#### Contrôle documents et Régénération dossier

Dans certains cas, il peut être nécessaire de contrôler les documents du dossier et de régénérer les variables du dossier.

#### Vérif. des stocks

Dans certains cas, il peut être nécessaire de recalculer l'ensemble du stock.

# Début d'exploitation

Cette option concerne essentiellement la mise en place du progiciel. Si vous gérez les comptes clients, vous pourrez saisir le dû début d'exploitation. Ensuite le logiciel se charge de tenir les encours clients et fournisseurs. Cela permet aussi de saisir les soldes N-1 des bénéficiaires de droits, ainsi que les ventes N-1.

**ATTENTION** : La date en marge est importante. Si le montant saisi se trouve en cours d'exercice, elle permet de calculer le montant du début d'exercice. Le progiciel prendra en compte les mouvements comptables depuis le début de l'exploitation.

# Gestion du dossier

Nous allons pouvoir supprimer :

- Des documents et règlements.
- Des produits non actifs (dont les stocks à zéro).
- Des clients et fournisseurs non actifs.
- Le dû client et fournisseur, début d'exercice.
- Solder le dû tiers à une date précise (cas d'une mise en place de saisie règlements en cours d'exercice).
- Les remises, carte de fidélité, dont le client a bénéficié, ainsi que les enregistrements en dépassement de validité.

# Importation fichiers texte

Utilitaire permettant d'importer un fichier texte de type : Produit, Notice, Client, Fournisseur. Vous indiquerez dans le fichier gestion le numéro correspondant au champ du fichier texte. Voir exemple page 1.7

# Modifications données sur produits

Cet utilitaire sert à modifier en rafale un ensemble de données sur le fichier des produits.

Imaginons qu'un taux de TVA soit modifié, il sera intéressant de pouvoir modifier l'ensemble des produits concernés par cette modification. (Dans cet exemple il sera également possible de modifier les documents en cours de traitement : Devis, Bons de commande, etc.)

# Numérotation documents

Nous saisirons le premier numéro à utiliser. Nous pouvons également modifier la numérotation.

# Paramètres par défaut

Permet de retrouver le paramétrage par défaut du progiciel.

# Paramètres de fonctionnement

Personnaliser de l'utilisation du progiciel.

## - Fonctionnement général -

- Produits -

#### - Tiers -

#### - Saisies documents (général) -

Remise maxi : Remise maximum autorisée en saisie document. Celle ci sera contrôlée en remise ligne et remise fin de document. Ceci aussi bien dans les factures caisse que les autres documents (Commande, Livraison, Factures)

#### - Saisies documents (détail) -

Nous indiquerons le fonctionnement de chaque type de saisie sur les fichiers articles et tiers. Exemple : Si nous saisissons les livraisons fournisseurs, mais pas les factures, nous déclarerons que celles-ci agissent en positif sur les stocks 27

comptables des produits. <u>Ce paramétrage permet à</u> <u>chacun de concevoir le fonctionnement du progiciel</u> <u>sur la gestion des fichiers actifs.</u>

## - En-Tête, corps, Pied de documents -

Permet d'entrer les coordonnées figurant sur les documents, éventuellement le nom du logo pour l'en-tête. Les tailles des caractères pour le corps du document.

**Image/Logo** : Nous pourrons avoir en en-tête de document, soit du texte soit une image ou logo. Le fichier contenant l'image sera mémorisé sous \IWGESTFI\IWREFER et mesurerA au maximum 193x30 mm.

#### - Terminaux de saisie -

Nous indiquerons : le chemin, le nom du fichier, le séparateur des données importées par le terminal. Les terminaux sont exploitables en saisie de stock et en saisie de documents (Option NOMADE). Si longueur fixe, description du fichier texte. Code barre, 13 caractères, position 1 à 13. Quantité, 6 caractères, position 14 à 19.

#### - Imprimantes / Port -

Mémorisation des différentes imprimantes utilisées suivant les taches : A4, Factures, Ticket de caisse, édition chèque. Port de l'afficheur

#### - Divers -

- Impression du nom de l'opérateur sur les documents.

- Identification du Poste

 Impression des postes saisis dans document.
 Papillon / règlement facture. Possibilité d'éditer une facture avec papillon à découper pour accompagner le règlement.

#### - AGESSA -

Permet de saisir les éléments nécessaires concernant la déclaration AGESSA.

## Recherche mots sur libellés

Création du fichier permettant la recherche rapide d'un produit ou notice sur un ou plusieurs mots du libellé.

# Sélection imprimante

## Superviseur (Modification)

Permet d'entrer le code superviseur.

Le code superviseur autorise les fonctions réservées. Dans la plus part des cas, il est détruit après utilisation. Sa présence est signalée en rouge dans le menu d'accueil. Il est dangereux de le laisser actif.

Raccourci : à partir du menu d'accueil les touches [Ctrl] + [S] autorise la même fonction.

# Transfert nouvel exercice

Cette option permet de transférer certaines données vers un nouvel exercice.

Avant de procéder au transfert, créer un dossier (voir Gestion des dossiers)

#### **Procédure unique**

Unique parce que c'est une copie pure et simple des fichiers énumérés vers le nouveau dossier. Ce qui veut dire que si nous avons modifié certaines informations des fichiers en question sur le nouveau dossier, elles seront perdues.

#### **Procédures multiples**

Nous pourrons répéter ces opérations autant de fois que nécessaire pour mettre à jour le nouvel exercice suite à des modifications de l'ancien exercice, comme par exemple le pointage du stock.

## Utilisateurs

Gestion des utilisateurs et des autorisations. Nous pouvons ajouter, modifier, supprimer les utilisateurs du progiciel.

#### Remarque

Si aucun utilisateur n'est déclarer, nous sommes en **"utilisateur libre".** Aucun code ne sera demandé au lancement du progiciel.

## - Fonctions utilisateurs (Autorisations) -

| 🕨 Liste avec saisie |         |                                |          |          |        |        |        | (      |        | ×   |
|---------------------|---------|--------------------------------|----------|----------|--------|--------|--------|--------|--------|-----|
| Edit Liv'           | Fonct   | ions utilisateur               |          |          |        |        |        |        | •      | •   |
|                     | Objet   | Libellé                        | a Sélec. | Cons.    | Créat. | Modif. | Suppr. | Auto R | Inf. D | 1   |
| Supprimer           | Fichier | Adresses                       |          | <b>×</b> |        |        | >      | ~      | ~      | -   |
| oupprimer           | Fichier | Adresses Communication         | F        | V        |        |        |        | V      | V      |     |
|                     | Fichier | Adresses Notes                 | F        | V        |        | V      | V      |        | V      |     |
|                     | Fichier | Adresses autres                | F        | V        | V      | 2      | 5      |        | V      |     |
|                     | Fichier | Affaires                       | F        | V        |        |        | 1      | 1      | V      |     |
| Copier la           | Fichier | Assistance Libellés            | Г        | V        |        |        | V      | 1      | V      |     |
| Tonedon             | Fichier | Cartes Fidélité                | Г        | 2        | V      | 1      | 1      | 1      | V      | 1   |
|                     | Fichier | Commerciaux                    | Г        | V        |        |        | 1      | 1      | V      |     |
|                     | Fichier | Contrats                       | Г        | V        | V      | ~      |        | 1      | V      | 1   |
|                     | Fichier | Devises                        | Г        | 1        | 1      | ~      | 1      | 1      | V      | 1   |
|                     | Fichier | Identifications                | Г        | V        | V      | V      | 1      | 1      | V      |     |
|                     | Fichier | Intervenants                   | F        | V        | V      | ~      | 1      | V      | V      | 1   |
|                     | Fichier | Maintenance, Genres et Situati | F        | 1        | V      | 1      | 1      | 1      | V      |     |
|                     | Fichier | Maintenances                   | Г        | V        | 1      | 1      | V      | V      | V      |     |
|                     | Fichier | Modes de Réglement             | Г        | V        | V      | V      | V      | V      | V      |     |
|                     | Fichier | Notices                        | Г        | V        | V      | ~      | 1      | V      | V      | 1   |
|                     | Fichier | Nº de Comptes                  | Г        | V        |        | V      | V      | V      | V      | i I |
|                     | Fichier | Nº de Série                    | Г        | V        |        | V      | V      |        | V      | i I |
|                     | Fichier | Produits                       | F        | V        | V      | V      | V      | V      | V      | -   |

Dans la liste ci-dessus, il suffira du cocher les fonctions autorisées. Attention en cas de modifications, toujours valider la modification en passant à une autre ligne. Il est possible de supprimer une fonction.

Table. Colonnes.

Sélect. – Sélection (Menus principalement)

Cons. - Consultation

Créat. - Création

Modif. - Modifications

Suppr. - Suppression

Aut. R. – Autorisations responsable

**Inf. D.** – Informations réservées à la direction.

## **\*** Dossiers

## Sélection / Gestion

Permet de sélectionner et de gérer les différents dossiers.

## Dossier N-

Permet de faire le lien entre le dossier actuel et les différents dossiers précédents.

# \* Maintenance

# Création des fichiers

Vérifie la présence des fichiers nécessaires à l'exécution de l'application.

## Droits d'utilisation

Limites du temps d'utilisation du progiciel.

# Maintenance des fichiers

| Procèdure                                                                                                    |                                                                                                    | _ = ×                                                                                                    |
|----------------------------------------------------------------------------------------------------|----------------------------------------------------------------------------------------------------|----------------------------------------------------------------------------------------------------|
| i                                                                                                    | Maintenance des fichiers                                                                                                    |                                                                                                    |
| Dossier en cou<br>Date 17/05/200<br>Vérification des<br>Des fichiers au<br>Notice<br>Recherche me<br>FEL<br>Fermeture des t<br>Identifian | UITS     Disque     C     Dossier destination     Code       34     Sindex     Ré-Indexation     Code       ctifs     Image: Code     Divers     Adra       add     Adresses + relations     Adra Lie     Adra Lie       Commal     Produits + relations     Adra Lie     Adra Lie       fichiers     Journal     Tous (ci-dessus)     Asist.h       ts     Journal     Mémoc     Asist.h | DISLI04<br>Heure [12:33<br>Fich. référence y<br>Fich. référence<br>Device<br>Tet.<br>Fonct<br>INTEPVAL<br>INTEPVAL<br>REPERT<br>TRADUCTI<br>Ré-Indexation |
| Test Ecritures I                                                                                                    | Mots. A gérer suivant listes >         Suppression           Docum.         Si Ré-Indexation : Les utilisateurs doivent arrêter leurs travaux, so                                                                                                    | Suppression<br>us peine d'incidents.                                                                                                    |
| Q@Per                                                                                                    | Traitement des données<br>Contrôle documents Régénération variables                                                                                                    | Sauvegarde<br>Restauration                                                                                                    |

Vous allez pouvoir avec cet utilitaire :

- Vérifier les indexes des fichiers.
- Ré-indexer un ou plusieurs fichiers (suivant le mode Normal ou Compactage)
- Supprimer un ou plusieurs fichiers. \*
- Contrôler le calcul des documents.
- Régénérer les variables. \*

#### \* Suppression des fichiers

**ATENTION :** Ces suppressions peuvent être dangereuses. Assurez-vous auprès de votre prestataire de la justification des fichiers à supprimer.

#### **Régénération des variables**

Re-calcul la situation du dossier (stock produit, C.A. et d $\hat{\mathbf{u}}$  clients, etc.)

#### Remarque

En appelant "Maintenance des fichiers" vous pouvez tester les index des fichiers sans obliger les utilisateurs, comme vous-même, à quitter l'application. Chacun peut continuer son travail.

Ce test est journalisé et consultable. Si des fichiers présentent une obligation de ré-indexation, ils seront identifiés dans le journal des ré-indexation.

# • Mise à jour

Exécution suivant les indications de votre prestataire.

## Postes connectés

Si l'application fonctionne en réseau, liste des postes connectés avec leur nom, l'adresse IP, les dates et heures de connections et déconnections.

# Récupération documents

Si des documents ont étés supprimés pour une raison quelconque. Il sera éventuellement possible de les récupérer.

# Fermeture des fichiers

Normalement en quittant l'application les fichiers se ferment automatiquement. Mais ...

## **Et encore**

# \* Centralisation des produits sur documents (Totaux)

Nous pourrons avoir besoin d'indiquer en fin de corps de document une centralisation des produits contenus dans celui-ci. Par exemple, total des livres retournés chez le fournisseur. (Plusieurs totaux peuvent être affichés.)

| 211062961 | TENDANCE FILLES - VERMOT, MARIE-SOPHIE - ECOLE DES LOISIRS - MEDIUM |
|-----------|---------------------------------------------------------------------|
| 020262132 | LES VOLETS CLOS - VERMOT, MARIE-SOPHIE - SEUIL - FICTIONS JEUNESSE  |
|           | - CENTRALISATION -                                                  |
|           | Librairie Qté : 71 MonT.: 319.94 HT                                 |

Pour ce faire deux critères doivent être indiqués :

## - Menu d'accueil -

| <u>Fichiers annexes</u> | U <u>t</u> ilit | aires        | Dossiers | Maint |
|-------------------------|-----------------|--------------|----------|-------|
| A <u>d</u> resses       |                 |              | Accus    | b lie |
| <u>A</u> ssistances     |                 | 14           | ALLUC    | an u  |
| <b>Banques</b>          |                 | _            |          |       |
| <u>C</u> artes fidélité | •               |              |          |       |
| Commerciaux             |                 |              |          |       |
| Comptes                 | •               | Clier        | its      |       |
| De <u>v</u> ises        |                 | <u>F</u> our | nisseurs |       |
| Modes de réglem         | ent             | Produ        | uits     |       |
| Tarifs location         |                 | <u>R</u> ègl | ements   |       |

| Libellé <mark>Librairie</mark>   |
|----------------------------------|
| N° Compte vente 70700000         |
| T.V.A. Spéc.                     |
| 🔶 🖻 Centralisation sur documents |

Dans la fiche du compte nous cocherons la case ci-dessus.

#### - Edition document -

| 🗖 🗖 Non Chiffré      | Г | Sans Totaux    | Г | P.V. en TTC |
|----------------------|---|----------------|---|-------------|
|                      | ₽ | Central / Qtés | ₽ | Duplicata   |
| Parametre impression |   |                |   |             |

Au moment de l'édition du document, nous vérifierons que la case ci-dessus est cochée.

# \* Exports depuis l'aperçu

|  | W | Word | 📔 HTML | 📆 PDF | 🏭 XML | 🔀 Email | 🔀 Email PDF |
|--|---|------|--------|-------|-------|---------|-------------|
|--|---|------|--------|-------|-------|---------|-------------|

A partir de l'aperçu avant impression, vous pourrez exporter n'importe quel état ou document (vers Word, HTML, PDF, créer un e-mail avec ou sans document attaché).

# \* Commande client à partir de la liste produits

Nous pourrons lancer une commande client directement à partir de la liste des Produits.

|                                                                              | 202050566 | LE PEUPLE MIGRATEUR              |
|------------------------------------------------------------------------------|-----------|----------------------------------|
| Supprimer                                                                    | 202051847 | LE PEUPLE MIGRATEUR - LES CONTES |
|                                                                              | 207030379 | LE PHARE D'ALEXANDRIE - LA MERVE |
|                                                                              | 202058416 | LE PHARE DU BOUT DU MONDE        |
|                                                                              | 207030413 | LE PHARE DU BOUT DU MONDE        |
| Commande client. Clic droit = Sélection pluseurs produits. E PHILTRE D'AMOUR |           |                                  |
| P.V. HT 42,65                                                                | 274272938 | LE PHOOLE                        |

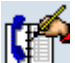

En cliquant sur cette icône, nous lancerons directement une commande client du produit positionné dans la liste.

#### Remarques

Par un clic droit sur la même icône, nous pourrons sélectionner plusieurs produits avant de lancer la commande.
Nous utiliserons la même fonction à partir de la liste des Notices ou du FEL.

# **\*** Correspondances

Nous allons pouvoir adresser un courrier papier ou électronique à nos clients ou fournisseurs. Dans ce courrier nous saisirons, bien sur, du texte, mais nous pourrons intégrer le contenu de documents. Nous pourrons, par exemple, adresser un mail à un client pour l'avertir que sa commande est disponible, ou encore relancer un fournisseur sur un ensemble de produits en reliquats, ceci pour plusieurs commandes. Etc.

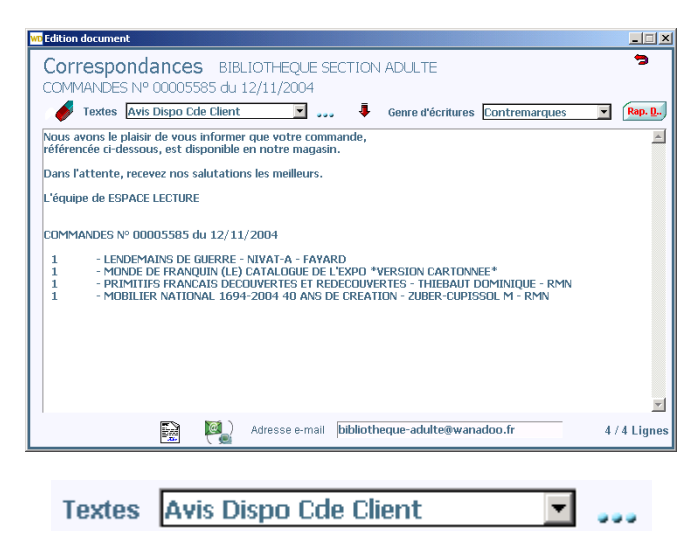

Dans le cas de textes répétitifs, il sera possible de rappeler des textes mémorisés au préalables.

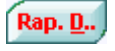

#### **Rapprochement Document.**

Comme en saisie document, nous pourrons récupérer les écritures d'un ou plusieurs documents liés au correspondant. Nous pourrons également choisir le genre d'écritures : Contremarquées, en reliquat, etc.

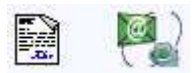

Nous choisirons le mode d'envoi. Courrier ou e-mail.

#### Remarque

- Nous accéderons à la fenêtre 'Correspondances' à partir :
- De la liste des clients ou fournisseurs
- De la liste des documents.
- De la liste des commandes clients concernés par une
- livraison fournisseur (contremarques)